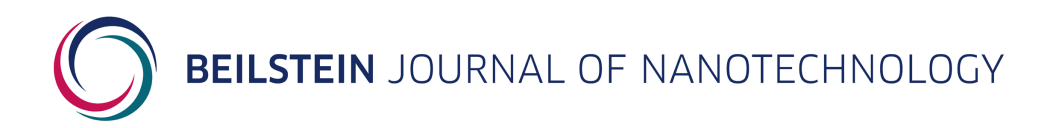

# Help for Authors

# **Table of Contents**

| 1 General Information                               | 1    |
|-----------------------------------------------------|------|
| 2 Access to the Beilstein Publishing System         | 1    |
| 3 Change User Role                                  | 3    |
| 4 Manuscript Submission                             | 3    |
| 4.1 Checklist                                       | 4    |
| 4.2 My Details                                      | 5    |
| 4.3 My ORCID iD                                     | 5    |
| 4.4 Upload Files                                    | 6    |
| 4.5 Author Details                                  | 7    |
| 4.6 Manuscript Details                              | 9    |
| 4.7 Cover Letter                                    | . 10 |
| 4.8 Data Availability                               | . 10 |
| 4.9 Referees                                        | . 12 |
| 4.10 Preprint                                       | . 13 |
| 4.11 Survey                                         | . 14 |
| 4.12 Finalize                                       | . 15 |
| 5 Tracking the Submission Progress                  | . 15 |
| 5.1 Manuscript Overview                             | . 15 |
| 5.2 Manuscript Details                              | . 17 |
| 5.3 Manuscript History                              | . 18 |
| 5.4 Manuscript Files                                | . 19 |
| 6 Manuscript Revision/Pre-revision                  | . 20 |
| 6.1 Upload Files                                    | . 20 |
| 6.2 Author Details                                  | . 22 |
| 6.3 Funding                                         | . 22 |
| 6.4 Manuscript Details                              | . 24 |
| 6.5 Data Availability                               | . 25 |
| 6.6 Response to Review/Response to Editorial Office | . 26 |
| 6.7 Finalize                                        | . 27 |
| 7 Final Proofread                                   | . 27 |
| 8 Contact/Support                                   | . 28 |

# **1** General Information

The Beilstein Publishing System allows authors to submit a new manuscript for the *Beilstein Journal of Nanotechnology*, to upload a revised manuscript version after peer review and to provide any comments in the context of proofreading. Once a new manuscript has been submitted, authors can track the progress and view manuscript details throughout the whole process until publication. In addition, authors will be informed by email about the most important status changes of their manuscript. Some of these emails are also send cc to all co-authors. The submission or resubmission of a manuscript may be interrupted and resumed at any time. All manuscripts are given a unique manuscript number to help identify them within the Beilstein Publishing System.

This document gives authors an overview of the different steps during the submission or revision process and guides them through the Beilstein Publishing System.

### 2 Access to the Beilstein Publishing System

In order to submit a new manuscript for the *Beilstein Journal of Nanotechnology* please login to the Beilstein Publishing System at <u>https://www.beilstein-journals.org/bps</u> with your user name and password.

|                                                                                            | LISHING SYSTEM                                                                                                    |
|--------------------------------------------------------------------------------------------|----------------------------------------------------------------------------------------------------|
| MANUSCRIPT SUBMISSION SUPPORT                                                              | & CONTACT ABOUT HELP                                                                                                    |
| MANUSCRIPT SUBMISSION SUPPORT<br>LOGIN/REGISTER<br>Login<br>Register<br>Password Forgotten | CONTRCT ABOUT HELP Image: ABOUT HELP Image: ABOUT HEL |
|                                                                                            | Privacy Policy   Terms & Conditions   Impressum                                                                                                    |

If you do not have an existing user account, please click on "Register" at the top right corner of the screen or select the corresponding link from the login screen submenu. The registration form will open. Enter your personal details and a username in the corresponding text fields and verify all data before saving them by clicking the "Save" button. All mandatory fields are indicated with an asterisk (\*). After successful registration, you will receive a confirmation email containing your password.

| BEILSTEIN   | JOURNAL    | OF | NANOTECHNOLOC | ίY |
|-------------|------------|----|---------------|----|
| ELES I ELIT | 5001(1) (L |    |               |    |

| BEILSTEIN PUBLISHING SYSTEM                               |                                                                                                    |                                                |  |  |
|-----------------------------------------------------------|----------------------------------------------------------------------------------------------------|------------------------------------------------|--|--|
| MANUSCRIPT SUBMISSION SUPPORT                             | & CONTACT ABOUT HELP                                                                                                    |                                                |  |  |
| LOGIN/REGISTER<br>Login<br>Register<br>Password Forgotten |                                                                                                    | tein Journals<br>with an asterisk (*).         |  |  |
|                                                           | User Name *<br>Email *<br>Title<br>First Name *<br>Last (Family) Name *<br>Organization *<br>Country *<br>Twitter Handle (if available) |                                                |  |  |
|                                                           | Password *<br>Confirm Password *                                                                                                    |                                                |  |  |
|                                                           | F                                                                                                    | rivacy Policy   Terms & Conditions   Impressum |  |  |

You can update your personal profile and your password at any time by selecting "My Journal" from the main menu and "My Details" or "Change Password" from the corresponding submenu.

| BEILSTEIN PUB                                                    | LISHING SYSTEM You are logged in as Beilstein in role Author  Change   Logout |
|------------------------------------------------------------------|-------------------------------------------------------------------------------|
| MANUSCRIPT SUBMISSION MY JOURN                                   | VAL MANUSCRIPT ADMINISTRATION SUPPORT & CONTACT ABOUT HELP                    |
| MY JOURNAL<br>My Details<br>Change Password<br>Delete My Profile |                                                                               |
|                                                                  |                                                                               |
|                                                                  |                                                                               |
|                                                                  |                                                                               |
|                                                                  |                                                                               |
|                                                                  | Privacy Policy   Terms & Conditions   Impressum                               |

In the event that you have forgotten your password, please select "Password Forgotten" from the login screen submenu. After entering your email address you registered with and clicking "Send", you will be automatically sent a new password by email.

|                               | LISHING SYSTEM                                  |
|-------------------------------|-------------------------------------------------|
| MANUSCRIPT SUBMISSION SUPPORT | A CONTACT ABOUT HELP                            |
|                               | Privacy Policy   Terms & Conditions   Impressum |

### **3** Change User Role

If you have been assigned more than one role within the Beilstein Publishing System (e. g. "Author" or "Referee"), you may easily select your required role for the task you wish to carry out. Once you are logged in, you can, if necessary, select a different role by using the drop down box which is located at the top right corner of the screen and click on "Change" to show the manuscripts associated with the new user role. You will be assigned the user role "Author" after finalization of your first submission in the Beilstein Publishing System. Before that, you will be assigned the user role "Reader".

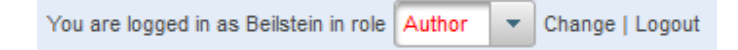

# 4 Manuscript Submission

After you have logged in please open the main menu "Manuscript Submission" and click on the link "Submit New Manuscript" given on the left side of the screen. You will be directed to a new page where you have to select the Beilstein Journal you want to submit your manuscript to. After choosing the *Beilstein Journal of Nanotechnology* and clicking on the button "Go" the corresponding submission form of the Beilstein Publishing System opens which allows you to upload all relevant manuscript data step by step. Mandatory entry fields are marked with an asterisk (\*) on each submission page. You can proceed with the stepwise submission process by using the "Next" button or alternatively, save any manuscript data without continuing by choosing the "Save" button. If you would like to return to previous submission pages, please click on the "Previous" button. In general, you should avoid moving to preceding pages within the Beilstein Publishing System by using the browser "Back" button because this can lead to synchronization problems with your session on the server.

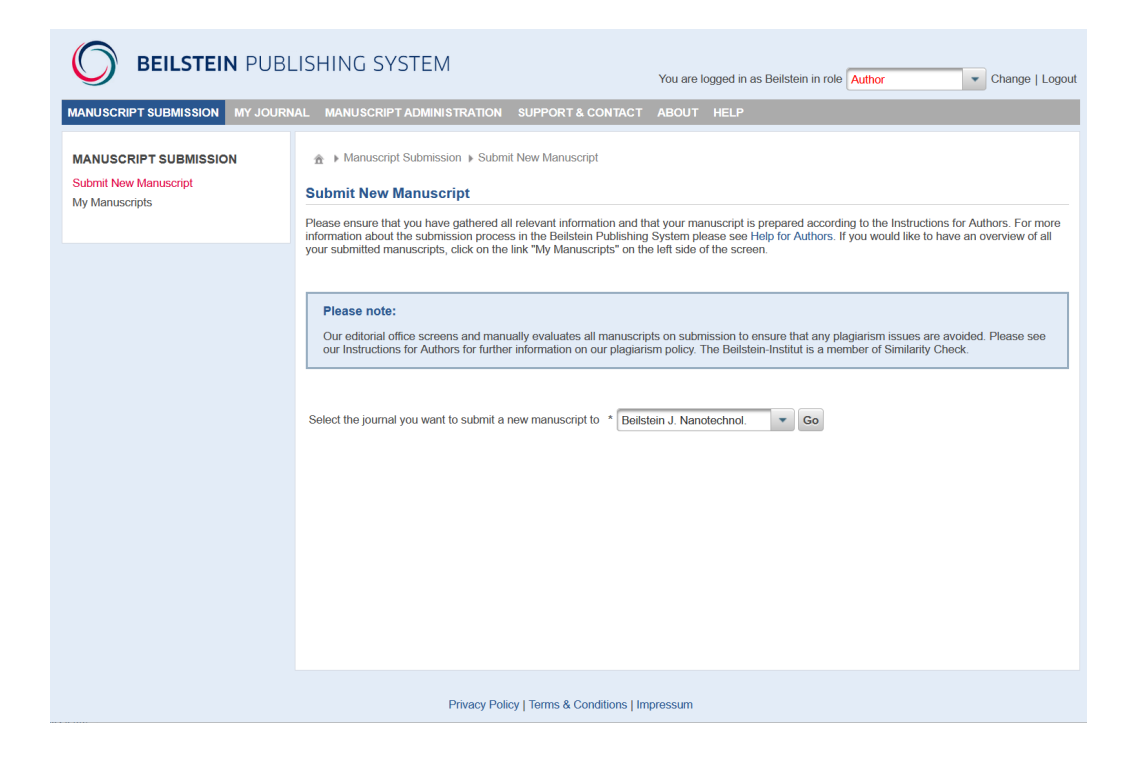

#### 4.1 Checklist

The first step in the submission process is to go through the <u>Submission Checklist</u> to inform you of all relevant data and information required for the submission process. Please also ensure that your manuscript has been prepared according to the <u>Instructions for Authors</u> before you start the submission of your paper. You must be one of the contributing authors to be eligible to submit the manuscript.

|                                                | BLISHING SYSTEM You are logged in as Belistein in role Author 🗸 Change   Logout                                                                                                    |
|------------------------------------------------|----------------------------------------------------------------------------------------------------|
| MANUSCRIPT SUBMISSION MY JO                    | URNAL MANUSCRIPT ADMINISTRATION SUPPORT & CONTACT ABOUT HELP                                                                                                    |
| OF NANOTECHNOLOGY                              | > Manuscript Submission > Submit New Manuscript > Checklist for BUNANO                                                                                                    |
|                                                | 1. Checklist 2. My Details 3. My ORCID iD 4. Upload Files 5. Author Details 6. Manuscript Details 7. Cover Letter 8. Data Availability 9. Referees 10. Preprint 11. Survey 12. Finalize                                                                                                    |
| MANUSCRIPT SUBMISSION<br>Submit New Manuscript | Next                                                                                                    |
| My Manuscripts                                 | Submission Checklist                                                                                                    |
| SUBMISSION INFORMATION                         | Download as PDF 🛂                                                                                                    |
| Submission Checklist                           | Before submitting your manuscript to the Beitstein Journal of Nanotechnology please ensure that you have prepared all relevant materials according to the Instructions for Authors.                                                                                                    |
| Download Templates                             | Please note that you must be one of the contributing authors to be eligible to submit the manuscript.                                                                                                    |
|                                                | The following information and files must be available prior to submission:                                                                                                    |
|                                                | <ul> <li>Preprint: During the studness of puckets, you want and you introduced to pucket a preprint valuation by your introduced and you want and you want an</li></ul> |
|                                                | <ul> <li>Cover Letter: The authors should explain why the manuscript is suitable for publication in the Belistein Journal of Nanotechnology bearing in mind the publication criteria: high quality, originality, novelty and importance. The cover letter should include the title of the manuscript, the submitting author's name and an indication whether the manuscript belongs to a thematic issue.</li> </ul>                                                                                                    |
|                                                | <ul> <li>Nam Namuscript: The main namescript must be provided in a standard file formal (MS Word, LaTeX), including all equations, given schemes and tables embedded in the document. The upload of<br/>individual hipy-quality graphic files may be required during the revision start of the manuscript. A IZP archive containing the "files must be provided.</li> <li>Name Comparison of the manuscript and all necessary<br/>files must be provided.</li> </ul>                                                                                                    |
|                                                | <ul> <li>Graphical Abstract: A graphical abstract must be uploaded as an individual file (not embedded in the main manuscript) with a maximum file size of 15 MB and a nominal size of 15 × 5 cm. The file<br/>should contain only a graphical depiction and limited text. Acceptable file formats are SVG, PNG, CDX, GIF, TIFF, JPEG, BMP, MML, EMF, WMF.</li> </ul>                                                                                                    |
|                                                | <ul> <li>Supporting information: Supporting information files (e.g., graphs, photos, animations, movie files, large tables, rolatable molecular models, characterization data, spectra, crystallographic data, etc.)<br/>can be provided up to a maximum file size of 100 MB each. If LarkA was used for preparation of supporting information files, all related files should all be included in the ZIP archive together with the<br/>main manuscript files. The main manuscript must include a short description of all supporting information files.</li> </ul>                                                                                                    |
|                                                | Data Availability Statement: This is required to inform readers if any additional data are available for the manuscript.                                                                                                    |
|                                                | <ul> <li>Review-Only Material/Copyright Permission Letters: Any information relevant for the review process only must be uploaded as review-only material (related articles, previous review reports, etc.).</li> <li>Please consult the section "30 Obtaining Permission for Revisor of Third-party Material" of the instructions for Authors and upload all permission laterials.</li> </ul>                                                                                                    |
|                                                | <ul> <li>Author Details: The email, first name, middle initials, last (family) name, organization, city/town and country for each contributing author must be entered and the authors should appear in the correct order. We highly encourage all authors to link their ORCID iD to their manuscript.</li> </ul>                                                                                                    |
|                                                | Manuscript Details: The tille, abstract and keywords must be provided.                                                                                                    |
|                                                | <ul> <li>Referes: The contact information of at legst 3 suggested referees (plus any excluded referees), including the full name, ernell address, organization, chyltown, country, is required. The suggestion of<br/>additional, appropriate referees could reduce the review time. Any referee should be an independent expert from another research institution having the ability to provide an objective assessment of the<br/>manuscript.</li> </ul>                                                                                                    |
|                                                | Please check that all submission data you enter into the submission form of the Beilstein Publishing System is the same as given in the main manuscript. Uploaded files must not be encrypted or password<br>protected. If you encounter any problems during the submission process, please contact the support team at journals-supportigibeilstein-institut de.                                                                                                    |
|                                                | Privacy Policy   Terms & Conditions   Impressum                                                                                                    |
|                                                |                                                                                                    |

### 4.2 My Details

During the second step you are asked to review your contact details that were provided upon initial registration or saved after the latest update. Any changes will be saved in your user profile. As the submitting author you are responsible for the manuscript until publication. In this context you will receive all email correspondence pertaining to the manuscript and only you will be allowed to view the progress of your manuscript throughout the whole publication process.

|                                                | IBLISHING SYST                                              | EM Yo                                                                                                    | u are logged in as Beilstein in role Author - Change   Logoul             |
|------------------------------------------------|-------------------------------------------------------------|----------------------------------------------------------------------------------------------------|---------------------------------------------------------------------------|
| MANUSCRIPT SUBMISSION MY JC                    | OURNAL MANUSCRIPTA                                          | DMINISTRATION SUPPORT & CONTACT ABOUT HELP                                                                                                    |                                                                           |
| OF NANOTECHNOLOGY                              | > Manuscript Subm<br>1. Checklist 2. My Deta                | ssion > Submit New Manuscript > My Details for BJNANO<br>iiii 3 My ORCID ID 4 Upload Files 5. Author Details 6 Manuscript Defails 7 Cover Letter 8. D | ata Availability 9. Referees 10. Preprint 11, Survey 12. Finalize         |
| MANUSCRIPT SUBMISSION<br>Submit New Manuscript | Previous Save N                                             | ert                                                                                                    |                                                                           |
| SUBMISSION INFORMATION                         | If necessary, please update<br>fields are indicated with an | a your contact details provided on initial registration or saved after the latest update. Any changes made to<br>asterisk (*).                        | the details given below will be saved in your user profile. All mandatory |
| Instructions for Authors                       | Email *                                                     | fkbeilstein@beilstein-institut.de                                                                                                    |                                                                           |
| Download Templates                             | Title                                                       | Prof. V                                                                                                    |                                                                           |
|                                                | First Name *                                                | Friedrich                                                                                                    |                                                                           |
|                                                | Middle Initials                                             | ĸ                                                                                                    |                                                                           |
|                                                | Last (Family) Name *                                        | Beilstein                                                                                                    |                                                                           |
|                                                | Organization *                                              | Beitstein-Institut                                                                                                    |                                                                           |
|                                                | Department                                                  |                                                                                                    |                                                                           |
|                                                | City / Town *                                               | Frankfurt                                                                                                    |                                                                           |
|                                                | Country *                                                   | Germany                                                                                                    | $\sim$                                                                    |
|                                                |                                                             |                                                                                                    |                                                                           |
|                                                |                                                             | Privacy Policy   Terms & Conditions   Impressum                                                                                                    |                                                                           |

### 4.3 My ORCID iD

In this step you may provide your ORCID iD. An ORCID iD is a unique and persistent digital identifier that distinguishes you from other researchers and reliably connects you with your research contributions, to ensure that your work is properly attributed. We highly encourage all authors to connect a verified ORCID iD to their article. A verified ORCID iD for the submitting author is required if you wish to publish this manuscript as a preprint in the Beilstein Archives.

Pressing the button "Create or connect your ORCID iD" opens a pop up window in which you may either register for a new account with ORCID or sign in with an already existing account. Upon verification, your ORCID iD will be saved in our manuscript tracking system and connected to you as an author of this manuscript.

| <b>BEILSTEI</b>                                                                                                    | N JOURNAL OF NANOTECHNOLOGY                                                                                                    |
|----------------------------------------------------------------------------------------------------|----------------------------------------------------------------------------------------------------|
| ANUSCRIPT SUBMISSION<br>ANUSCRIPT SUBMISSION<br>CENTRATOCENTATION<br>CENTRATOCENTATION<br>ANUSCRIPT SUBMISSION<br>ANUSCRIPT SUBMISSION<br>ANUSCR | JBLISHING SYSTEM       You are logged in as Belstein in role       Author       Change   Logout         DURNAL       MANUSCRIPT ADMINISTRATION       SUPPORT & CONTACT       ABOUT       HELP         >       Manuscript Submission       >       Submit New Manuscript       > My ORCID ID       4 Upload Files       5. Author Details       6. Manuscript Details       7. Cover Letter       8. Data Availability       9. Referrees       10. Preprint       11. Survey       12. Finalize         Previous       Save       Next       My ORCID ID       4. Upload Files       5. Author Details       6. Manuscript Details       7. Cover Letter       8. Data Availability       9. Referrees       10. Preprint       11. Survey       12. Finalize         Previous       Save       Next       My ORCID ID       4. Upload Files       5. Author Details       6. Manuscript Details       7. Cover Letter       8. Data Availability       9. Referrees       10. Preprint       11. Survey       12. Finalize         Image: Create or connect your ORCID ID       Image: Create or connect your ORCID ID       Image: Create or connect your ORCID ID       Image: Create or connect your ORCID ID       Image: Create or connect your ORCID ID       Image: Create or connect your ORCID ID       Image: Create or connect your ORCID ID       Image: Create or connect your ORCID ID       Image: Create or connect your ORCID ID       Image: |
|                                                                                                    | Privacy Policy   Terms & Conditions   Impressum                                                                                                    |

### 4.4 Upload Files

All relevant manuscript files must be uploaded in this step. You can upload the individual files by either clicking on the "+" button related to the corresponding file type or by simply using the drag and drop functionality. The following file types are possible:

- Main Manuscript\* (including all figures, schemes and tables embedded in the manuscript)
- Graphical Abstract
- Supporting Information
- Review Only Material (material not intended for publication, e.g., permissions for image reuse)

\*Note: LaTeX manuscripts, which adhere to the Beilstein class definition, may be uploaded by choosing the file type "Main Manuscript", but only as Zip archives. These Zip-files must contain a TeX document, a "bib" file for any externally referenced bibliography and all graphic files referenced in the TeX document. The graphical abstract, supporting information files or review-only material must be provided separately.

A maximum of 20 supporting information files and 50 review-only material files may be uploaded at a time. For acceptable file formats, please see the <u>Instructions for Authors</u>. You will not be allowed to finalize the submission process, until the main manuscript and graphical abstract have been uploaded.

After successful uploading, the files are listed in the upper section of the screen. This area remains empty until the first files are saved in the system. Double check the files you have chosen to upload. If any error occurred with the file selection, you can delete the file from the list by clicking the "Remove" button and afterwards restart the upload process. You may also view or download the files by clicking on the file name, or you may enter short comments by clicking on the pencil icon.

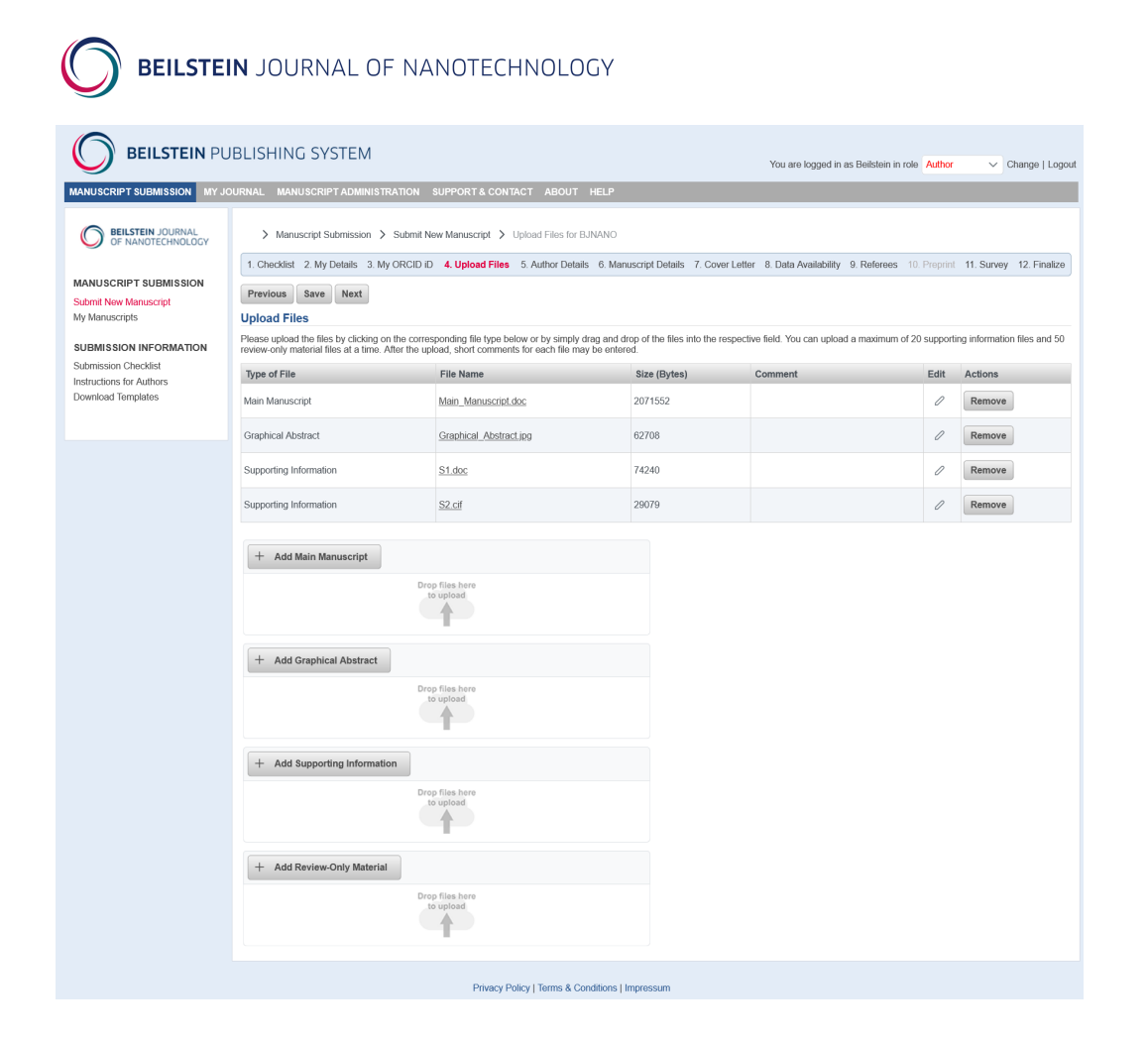

### 4.5 Author Details

You must supply a list of all contributing author full names, in the same way and order that they appear on the title page of the manuscript. To add a new author, please click on "Add Author" and fill in the form provided with the author's details. If necessary, the order of authors may be rearranged by clicking the "Up" button(s).

As submitting author your details are already incorporated in the list so please do not re-enter them. By default, you will be designated as a contact author who is responsible for any issues in the context with the manuscript after publication. Please check whether this is correct, and if not, click on "Edit" to deselect the corresponding check mark. On the Edit screen you can also add your author contribution role(s) or edit the details of a particular co-author, if changes are necessary. When choosing "Remove" you can remove an author separately from the list.

| BEILSTE                                                                    | <b>IN</b> J(                                            | DURNA                                                                                          | AL OF NAN                                                                                                    | OTECH                                                             | NOL                                      | OGY                                                                                                    |                                                       |                                                                             |
|----------------------------------------------------------------------------|---------------------------------------------------------|------------------------------------------------------------------------------------------------|----------------------------------------------------------------------------------------------------|-------------------------------------------------------------------|------------------------------------------|----------------------------------------------------------------------------------------------------|-------------------------------------------------------|-----------------------------------------------------------------------------|
|                                                                            | IBLISH                                                  | IING SYS                                                                                       | TEM                                                                                                    | PORT & CONTAC                                                     | T ABOL                                   | You are logged in as Beliste                                                                                                    | in in role Aut                                        | hor 🗸 Change   Logout                                                       |
| BEILSTEIN JOURNAL<br>OF NANOTECHNOLOGY                                     | ><br>1. Che                                             | Manuscript Sub                                                                                 | mission > Submit New M<br>tails 3. My ORCID iD 4.                                                                      | lanuscript > Aut<br>Upload Files <b>5</b> . (                     | hor Details<br>Author De                 | for BJNANO<br>taile 6. Manuscript Details 7. Cover Letter 8. Data Availability 9. Refer                                                                                                    | ees 10. Prej                                          | orint 11. Survey 12. Finalize                                               |
| MANUSCRIPT SUBMISSION<br>Submit New Manuscript<br>My Manuscripts           | Previo<br>Autho                                         | us Save                                                                                        | Next                                                                                                    |                                                                   |                                          |                                                                                                    |                                                       |                                                                             |
| SUBMISSION INFORMATION<br>Submission Checklist<br>Instructions for Authors | Please p<br>rearrang<br>As the s<br>You are<br>clicking | provide information<br>ed by clicking or<br>ubmitting author,<br>designated as a<br>on "Edit". | on for all authors of this mar<br>the "Up" button(s).<br>your details are already pre-<br>contact author by default. C | nuscript in the sam<br>ovided in the table<br>Contact author(s) w | e order in<br>below; ple<br>ill be conta | which they appear in the manuscript by clicking on "Add Author" and entering<br>ass do not reenter them. To add your author contribution role(s), please click<br>cited in case any questions after publication arise. Please check whether this | the details. If<br>on the "Edit" b<br>is correct, and | necessary, table entries can be<br>utton.<br>I if necessary, change this by |
| Download templates                                                         |                                                         | Full Name                                                                                      | Email                                                                                                    | Organization                                                      | ORCID<br>ID                              | Author Contributions                                                                                                    | Contact<br>Author                                     | Actions                                                                     |
|                                                                            | Author<br>1                                             | Friedrich K.<br>Beilstein                                                                      | fkbeilstein@beilstein-<br>institut.de                                                                                  | Beilstein-<br>Institut                                            |                                          | Conceptualization; Funding acquisition; Project administration; Resources;<br>Supervision; Validation; Writing – review & editing                                                                                                    |                                                       | Edit Remove                                                                 |
|                                                                            | Author<br>2                                             | Ed Meyers                                                                                      | emeyers@beilstein-<br>institut.de                                                                                      | Beilstein-<br>Institut                                            |                                          | Conceptualization; Formal analysis; Investigation; Visualization; Writing –<br>original draft                                                                                                    |                                                       | Edit Remove Up                                                              |
|                                                                            | Add A                                                   | uthor                                                                                          |                                                                                                    |                                                                   |                                          |                                                                                                    |                                                       |                                                                             |
|                                                                            |                                                         |                                                                                                |                                                                                                    | Privacy Policy                                                    | y   Terms 8                              | Conditions   Impressum                                                                                                    |                                                       |                                                                             |

In the "Add Author" screen you can add a further author who contributed to the manuscript to the author list. Please enter the author's details and specify if the author is a primary contact person for the manuscript after publication. Indicating the CRediT contributor roles is optional. If you choose to do this, please make sure that contributor roles are given for ALL authors. Do not forget to click the "Save" button to transfer the information to the author overview list.

|                                                | BLISHING SYST               | ЕM          |                                                           |                                                                                                    | You are logged in                        | as Beilstein in role A                                                                                           | uthor 🗸 C              | ihange   Logout |
|------------------------------------------------|-----------------------------|-------------|-----------------------------------------------------------|----------------------------------------------------------------------------------------------------|------------------------------------------|----------------------------------------------------------------------------------------------------|------------------------|-----------------|
| MANUSCRIPT SUBMISSION MY JO                    | URNAL MANUSCRIPTA           | DMIN        | ISTRATION SUPPORT & CO                                    | NTACT ABOUT HELP                                                                                                    |                                          |                                                                                                    |                        |                 |
| OF NANOTECHNOLOGY                              | > Manuscript Subm           | iission     | > Submit New Manuscript                                   | > Author Details > Add Author for BJNANO                                                                                             |                                          |                                                                                                    |                        |                 |
|                                                | 1. Checklist 2. My Deta     | ails 3      | . My ORCID iD 4. Upload File                              | s 5. Author Details 6. Manuscript Details 7. Cover Letter                                                                            | 8. Data Availability                     | 9. Referees 10. Pr                                                                                               | eprint 11. Survey      | 12. Finalize    |
| MANUSCRIPT SUBMISSION<br>Submit New Manuscript | Add Author                  |             |                                                           |                                                                                                    |                                          |                                                                                                    |                        |                 |
| My Manuscripts                                 | Please enter the author's o | details     | in the form below and specify in                          | f this author is a primary contact person for the manuscript after p                                                                 | publication. If you clie                 | ck on "Save", the inforr                                                                                         | nation will be transfe | erred to the    |
| SUBMISSION INFORMATION                         | autior overview list, mairu | atory       | ileius are markeu wiur an asten                           | 96 ( ).                                                                                                    |                                          |                                                                                                    |                        |                 |
| Submission Checklist                           | First Name *                |             |                                                           |                                                                                                    |                                          |                                                                                                    |                        |                 |
| Instructions for Authors<br>Download Templates | Middle Initials             |             |                                                           |                                                                                                    |                                          |                                                                                                    |                        |                 |
|                                                | Last (Family) Name *        |             |                                                           |                                                                                                    |                                          |                                                                                                    |                        |                 |
|                                                | Email *                     |             |                                                           |                                                                                                    |                                          |                                                                                                    |                        |                 |
|                                                | Organization *              |             |                                                           |                                                                                                    |                                          |                                                                                                    |                        |                 |
|                                                | City / Town *               |             |                                                           |                                                                                                    |                                          |                                                                                                    |                        |                 |
|                                                | Country *                   |             |                                                           |                                                                                                    | ~                                        |                                                                                                    |                        |                 |
|                                                | Contact Author              |             |                                                           |                                                                                                    |                                          |                                                                                                    |                        |                 |
|                                                | Author Contributions        | Plea<br>are | ase note that indicating the CF<br>given for all authors. | Redi T contributor roles is optional. If you choose to indicate                                                                      | CRediT roles, plea                       | se make sure that co                                                                                             | ntributor roles        |                 |
|                                                |                             |             | CRediT Role                                               | Description                                                                                                    |                                          |                                                                                                    |                        |                 |
|                                                |                             |             | Conceptualization                                         | Ideas; formulation or evolution of overarching research goals a                                                                      | and aims.                                | a a sector da ta di fica da di sector di sector di sector di sector di sector di sector di sector di sector di s | and warm and a         |                 |
|                                                |                             |             | Data curation                                             | where it is necessary for interpreting the data itself) for initial us                                                               | se and later re-use.                     | isearch data (including                                                                                          | sonware code,          |                 |
|                                                |                             |             | Formal analysis                                           | Application of statistical, mathematical, computational, or other                                                                    | r formal techniques t                    | o analyse or synthesiz                                                                                           | e study data.          |                 |
|                                                |                             |             | Funding acquisition                                       | Acquisition of the financial support for the project leading to this                                                                 | is publication.                          |                                                                                                    |                        |                 |
|                                                |                             |             | Investigation                                             | Conducting a research and investigation process, specifically p                                                                      | performing the exper                     | iments, or data/eviden                                                                                           | ce collection.         |                 |
|                                                |                             |             | Recipient administration                                  | Development or design or methodology; creation or models.<br>Management and coordination reconcribility for the recearch a           | activity planning and                    | overution                                                                                                    |                        |                 |
|                                                |                             |             | Deservers                                                 | Provision of study materials, reagents, materials, patients, labo                                                                    | pratory samples, anir                    | nals, instrumentation,                                                                                           | computing              |                 |
|                                                |                             |             | Software                                                  | resources, or other analysis tools.<br>Programming, software development; designing computer prog                                    | grams; implementati                      | on of the computer coo                                                                                           | le and supporting      |                 |
|                                                |                             |             | Supervision                                               | Oversight and leadership responsibility for the research activity<br>the core team.                                                  | y planning and exect                     | ution, including mentor                                                                                          | ship external to       |                 |
|                                                |                             |             | Validation                                                | Verification, whether as a part of the activity or separate, of the other research outputs.                                          | overall replication/r                    | eproducibility of results                                                                                        | /experiments and       |                 |
|                                                |                             |             | Visualization                                             | Preparation, creation and/or presentation of the published work                                                                      | k, specifically visuali                  | zation/data presentatio                                                                                          | n.                     |                 |
|                                                |                             |             | Writing – original draft                                  | Preparation, creation and/or presentation of the published work<br>translation).                                                     | k, specifically writing                  | the initial draft (includi                                                                                       | ng substantive         |                 |
|                                                |                             |             | Writing – review & editing                                | Preparation, creation and/or presentation of the published work<br>critical review, commentary or revision - including pre- or post- | k by those from the opublication stages. | original research group                                                                                          | , specifically         |                 |
|                                                | Save Cancel Cle             | ar          |                                                           |                                                                                                    |                                          |                                                                                                    |                        |                 |
|                                                |                             |             |                                                           |                                                                                                    |                                          |                                                                                                    |                        |                 |
|                                                |                             |             | Privac                                                    | y Policy   Terms & Conditions   Impressum                                                                                            |                                          |                                                                                                    |                        |                 |

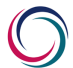

### 4.6 Manuscript Details

The following information must be provided for the manuscript being submitted:

- <u>Preprint DOI/Link:</u> If this manuscript has been previously published as a preprint, please provide a link to the preprint here (or corresponding DOI). You will be given the opportunity to publish this manuscript as a preprint in the Beilstein Archives if a version has not already been posted elsewhere and you are submitting a Full Research Paper or Letter.
- <u>Type of Article:</u> Please select the appropriate type of article from the drop-down list (Full Research Paper, Review, Letter, Perspective, Commentary or Editorial).
- <u>Title:</u> Enter the manuscript title in the text field.
- <u>Abstract:</u> Enter the abstract of your manuscript in the text field.
- <u>Keywords</u>: Enter five keywords separated by semicolons in the text field.
- <u>Subject Area:</u> Choose one or more subject areas which are relevant for your manuscript. This will help the editor to find suitable referees for the peer review.

The best way to fill out the text fields is by copy and paste from a word processing program. If you copy and paste special characters from versions older than Microsoft Word 2003 these may appear as Roman letters. To solve this problem, please use the corresponding control ( $\Omega$  symbol) in the horizontal toolbar above the text entry field (see "<u>Hints & Tips</u>").

|                                                                            | JBLISHING SYSTEM You are logged in as Beilstein in role Author 🗸 Change   Logo                                                                                                    |
|----------------------------------------------------------------------------|----------------------------------------------------------------------------------------------------|
| MANUSCRIPT SUBMISSION MY J                                                 | OURNAL MANUSCRIPTADMINISTRATION SUPPORT&CONTACT ABOUT HELP                                                                                                    |
| BEILSTEIN JOURNAL                                                          | Manuscript Submission      Submit New Manuscript      Manuscript Details for BJNANO                                                                                                    |
|                                                                            | 1. Checklist 2. My Details 3. My ORCID ID 4. Upload Files 5. Author Details 6. Manuscript Details 7. Cover Letter 8. Data Availability 9. Referees 10. Preprint 11. Survey 12. Finalize                                                                                                    |
| MANUSCRIPT SUBMISSION<br>Submit New Manuscript                             | Previous Save Next                                                                                                    |
| My Manuscripts                                                             | Manuscript Details                                                                                                    |
| SUBMISSION INFORMATION<br>Submission Checklist<br>Instructions for Authors | Preprint DONLink If a version of this manuscript has been previously posted as a preprint, please provide the corresponding DOI (or a direct link to the<br>acthe URL if no DOI is available). You will be given the opportunity to publish this manuscript as a preprint in the Belistein Archives if<br>a version has not already been posted elsewhere and you are submitting a Full Research Paper or Letter. |
| Download Templates                                                         | Please select the type of article, enter the title, abstract and keywords and choose one or more subject areas which are relevant for your manuscript. Required fields are indicated with an asterisk (*).                                                                                                    |
|                                                                            | Type of Article "                                                                                                    |
|                                                                            |                                                                                                    |
|                                                                            | Abstract Paragraph $\cdot$ $\bullet$ $\bullet$ B $I \ \underline{U} \ x_z \ x^z \ \Omega \ \Leftrightarrow \ \Sigma \ \Theta$                                                                                                    |
|                                                                            |                                                                                                    |
|                                                                            | Use semicolon as separator.                                                                                                    |
|                                                                            | Subject Area * Available Subject A                                                                                                    |
|                                                                            | Available Subjects     Selected Subjects       Atomic layer deposition     >       Bio-inspirod nanomaterials     >>       Bio-inspirod nanomaterials     >>       Bio-inspirod nanomaterials        Bio-physics        Carbon nanostructured materials        Carbon nanoparticles                                                                                                    |
|                                                                            | Privary Prilicy LTerms & Conditions LImpressum                                                                                                    |

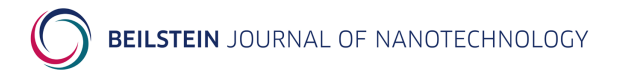

### 4.7 Cover Letter

This screen requests you to provide a cover letter indicating the novelty, originality or significance of your manuscript. The cover letter should include the title of the manuscript, the submitting author's name and an indication whether the manuscript belongs to a thematic issue. You should also give details about other relevant information concerning your manuscript (e.g. related articles, previous review reports, permission letters etc.). You can either type directly in the text box provided or enter the whole text by copy and paste from a word processing program.

Any confidential comments you would like to send to the editor only may be entered by choosing the corresponding link below the cover letter text box.

In addition, you have to inform the editor, if any version of the current manuscript has been previously submitted to any Beilstein Journal by clicking the "yes" or "no" radio button. If yes, the corresponding manuscript ID must be entered in the text field provided. Also, please disclose whether you have any competing interests and, if there are any, please mention them in the text field at the bottom of the page.

|                                                                                                    | BLISHING SYSTEM You are logged in as Belstein in role Author 🗸 Change   Logout                                                                                                    |
|----------------------------------------------------------------------------------------------------|----------------------------------------------------------------------------------------------------|
| MANUSCRIPT SUBMISSION MY JO                                                                                                    | JRNAL MANUSCRIPT ADMINISTRATION SUPPORT & CONTACT ABOUT HELP                                                                                                    |
| Contraction of the second second | Ansuscript Submission      Submit New Manuscript      Cover Letter for BJMANO     I. Checklist      2. My Details      3. My ORCID D      4. Upload Files      5. Author Details      6. Manuscript Details      7. Cover Letter      Roter advantability      9. Referees      10. Preprint      11. Survey      12. Finalize     Previous      Save Next      Cover Letter      Preservoide a cover letter pointing out the novelty, organity or significance of your manuscript. The cover letter should include the title of the manuscript, the submitting author's name and an indication writer them manuscript befores to a thematic susse      Vour dual das boy de details about driver relevant information concomming the submission conditions of the journal (e.g. related articles, previous review      Cover Letter * |
|                                                                                                    | Has any version of the current manuscript been previously submitted to any Belistein Journal?  If yes, please enter the corresponding manuscript ID in the following text field  Add Confidential Comment to the Editor  Competing Interests  The submitting author is requested to declare any potential competing interests related to the submitted work on behalf of all authors of the manuscript. For more information please see section "11.  Competing Interests  Competing Interests  I have read the competing interest policy and wish to disclose the following conflicts:  I have read the competing interest policy and wish to disclose the following conflicts:                                                                                                    |
|                                                                                                    | Privacy Policy   Teims & Conditions   Impressum                                                                                                    |

#### 4.8 Data Availability

A data availability statement (DAS) must be provided on this page to let the reader know if any additional corresponding data are available for the manuscript. You may either enter any free text and/or copy appropriate template text from the template table with the button "Add to statement" to the resulting DAS text editor. When using template text, there might be some placeholders in square brackets such as [repository name] or [DOI], which must be filled in. For technical reasons, please do not put any DOIs in round brackets.

|                                                                                                    | IBLISHING SYSTEM                                                                                                    | You are logged in as Beilstein in role Author Change   Logout                                                                                                    |  |  |  |  |  |
|----------------------------------------------------------------------------------------------------|----------------------------------------------------------------------------------------------------|----------------------------------------------------------------------------------------------------|--|--|--|--|--|
| MANUSCRIPT SUBMISSION MY J                                                                                                    | DURNAL MANUSCRIPT ADMINISTRATION SUPPORT & CONTACT ABOUT HELP                                                                                                    |                                                                                                    |  |  |  |  |  |
| C BELSTEIN JOURNAL<br>DE RANGTECHNOLOGY<br>MANUSCRIPT SUBMISSION<br>Submit Rew Manuscript<br>SUBMISSION INFORMATION<br>Submission Checklist<br>Instructions for Authors<br>Download Templates | Manuscript Submission      Submit New Manuscript      Data Availability Statement for BUNANO     I. Checklist      2. My Details      3. My ORCID ID      4. Upload Files      5. Author Details      6. Manuscript Details      7. Cover Let     Previous      Save Next     Data Availability Statement     To inform the reader of additional data that is available for your manuscript, please provide a data availability statement. Th     and/or use the buffore of the template table. Please also till in any placeholders in square brackets in your data availability     For technical reasons, please do not put any DOIs in round brackets.     Please note that the data availability statement will be part of the published paper. | for 8. Data Availability 9. Referees 10. Preprint 11. Survey 12. Finalize<br>is statement is created by completing the form below. Please enter any free fext<br>statement. |  |  |  |  |  |
|                                                                                                    | Level of data availability                                                                                                    | Actions                                                                                                    |  |  |  |  |  |
|                                                                                                    | Data in publicly accessible repository with DOI                                                                                                    | Add to statement                                                                                                    |  |  |  |  |  |
|                                                                                                    | Data derived from public domain resources with DOI                                                                                                    | Add to statement                                                                                                    |  |  |  |  |  |
|                                                                                                    | Data will be available in a public repository with DOI following embargo from the date of publication           Data will be available upon request from the authors         Add to st                                                                                                    |                                                                                                    |  |  |  |  |  |
|                                                                                                    |                                                                                                    |                                                                                                    |  |  |  |  |  |
|                                                                                                    | Data owned by third party and restrictions apply to availability                                                                                                    | Add to statement                                                                                                    |  |  |  |  |  |
|                                                                                                    | Data sharing not applicable as no new data was generated                                                                                                    | Add to statement                                                                                                    |  |  |  |  |  |
|                                                                                                    | Authors have elected not to share additional data                                                                                                    | Add to statement                                                                                                    |  |  |  |  |  |
|                                                                                                    | All data available in published article and/or supplementary material                                                                                                    | Add to statement                                                                                                    |  |  |  |  |  |
|                                                                                                    | Resulting Data Availability Statement         B I U x, x <sup>2</sup> O S O         The data generated and analyzed during this sludy are openly available in the Crystallographic data has been deposited at CCDC under https://doi.org/10.5         Further data will be openly available in RADAR at https://doi.org/10.2200098         Confirm                                                                                                    | e Chemolion repository at https://doi.org/10.14272/collection/RAJ_2022.08.25.<br>is17/ccx8Bzz.<br>Iß following an embargo period of 6 months from the date of publication.  |  |  |  |  |  |
|                                                                                                    | Privacy Policy   Terms & Conditions   Impressum                                                                                                    |                                                                                                    |  |  |  |  |  |

When your data availability statement is ready, please click on the button "Confirm". Afterwards a popup window will open to ask you to carefully check and confirm each DOI found in the statement. If a DOI is correct but not registered yet, please confirm this too. Please also check if all DOIs were found. Depending on the result of your check, you may either proceed with a click on "OK" or a click on "Edit" to make any corrections in the text editor.

Please note that the data availability statement will be part of the published article.

|                                               | TEIN PUBL                                                                       | ISHING           | SYSTEM                                                       |                                               |                                                                                                    | You are lo | gged in as Beilstein in role         | Author | Change   Logout    |
|-----------------------------------------------|---------------------------------------------------------------------------------|------------------|--------------------------------------------------------------|-----------------------------------------------|----------------------------------------------------------------------------------------------------|------------|--------------------------------------|--------|--------------------|
| MANUSCRIPT SUBMIS                             |                                                                                 |                  |                                                              |                                               |                                                                                                    |            |                                      |        |                    |
| OF NANOTECH                                   | JRNAL<br>INOLOGY                                                                | > Manusc         | ript Submission 🗲 Submit New I                               | Manuscript > Data Availability Statemen       | t for BJNANO                                                                                                    |            |                                      |        | vev 12 Finalize    |
| MANUSCRIPT SUE                                | Confirma                                                                        | tion of f        | found DOIs                                                   |                                               |                                                                                                    |            |                                      | ×      |                    |
| Submit New Manusci                            |                                                                                 |                  |                                                              |                                               |                                                                                                    |            |                                      |        |                    |
| My Manuscripts                                | The DOIs below                                                                  | were taken from  | n your data availability statement. I                        | Please look at each one carefully and conf    | irm if the information is correct.                                                                                                    |            |                                      |        |                    |
| SUBMISSION INFO                               | If a DOI could not                                                              | t be found, plea | ase check for errors. If the DOI is c                        | correct but not registered yet, please also c | onfirm this.                                                                                                    |            |                                      |        | nter any free text |
| Submission Checklis<br>Instructions for Autho | To make changes                                                                 | s, piease seiect | "Edit" and repeat the process. Alt                           | er contirming all entries, please continue.   |                                                                                                    |            |                                      |        |                    |
| Download Templates                            | DOI                                                                             |                  | Title                                                        | Publisher                                     | Info                                                                                                    | Status     | Actions                              |        |                    |
|                                               | 10.14272/collect<br>/RAJ_2022-08-2                                              | iion<br>5        | RAJ_2022-08-25                                               | chemotion.net                                 | DOI registered via DataCite                                                                                                    | VALID      | Confirm                              |        | ions               |
|                                               | 10.5517/ccxk6ba                                                                 | z                | CCDC 850681: Experimental<br>Crystal Structure Determination | Cambridge Crystallographic Data Centre        | DOI registered via DataCite                                                                                                    | VALID      | Confirm                              |        | ld to statement    |
|                                               | 10.22000/986                                                                    |                  |                                                              |                                               | No registered DOI found.<br>Either there is a syntax error,<br>or the DOI is not registered yet<br>(i.e., the dataset is under<br>review/embargo). | INVALID    | Confirm: DOI correct<br>unregistered | but    | d to statement     |
|                                               |                                                                                 |                  |                                                              |                                               |                                                                                                    |            | Edit OK                              |        | Id to statement    |
|                                               | A                                                                               | uthors have el   | ected not to share additional data                           |                                               |                                                                                                    |            |                                      | A      | Id to statement    |
|                                               | All data available in published article and/or supplementary material Add to at |                  |                                                              |                                               |                                                                                                    |            |                                      |        | Id to statement    |

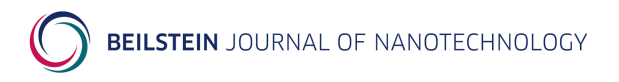

### 4.9 Referees

You will be required to suggest 3 referees for your manuscript before finalizing the manuscript submission. Any suggested referees should be independent experts from another research institution who will be able to provide an unbiased assessment of the manuscript. You may also request that a certain person should be excluded from the review process.

To suggest or exclude a peer reviewer, please click on either "Suggest Referee" or "Exclude Referee" and fill in the form provided with the details of the corresponding person.

|                                                                                                    | BLISHING SYSTEM                                                                                                    |                                                                                                    | You are logged in as Beilstein in role                                    | Author V Change   Logout                                                                                                    |                                  |
|----------------------------------------------------------------------------------------------------|----------------------------------------------------------------------------------------------------|----------------------------------------------------------------------------------------------------|---------------------------------------------------------------------------|----------------------------------------------------------------------------------------------------|----------------------------------|
| MANUSCRIPT SUBMISSION MY JO                                                                                                    | URNAL MANUSCRIPT ADMINISTRATION                                                                                                    | SUPPORT & CONTACT ABOUT HELF                                                                                                    |                                                                           |                                                                                                    |                                  |
| DELISTEIN JOURNAL<br>OF RANOTECHNOLOCY<br>MANUSCRIPT SUBMISSION<br>Submit Aven Manuscript<br>My Manuscripts<br>SUBMISSION INFORMATION | Manuscript Submission      Submit I     Checkist 2. My Details 3. My ORCID I     Previous Save Next     Referees     Please enter as many (but at least 3) suggest     oppert from another research mislion who here | New Manuscript > Referees for BJNANO<br>D 4. Upload Files 5. Author Details 6. Me<br>ed referees as possible. Providing the editor v | nuscript Details 7. Cover Letter<br>http://www.could.greatly.org/plasses/ | Bata Availability 9. Referees 10.     Subscription time. Any suggested     stace publication time. Any suggested     st past co-authors or colleagues. | Preprint 11. Survey 12. Finalize |
| Submission Checklist                                                                                                    | Full Name                                                                                                    | Email                                                                                                    | Actio                                                                     | ons                                                                                                    |                                  |
| Download Templates                                                                                                    | No data found Suggest Referee Exclude Referee                                                                                                    |                                                                                                    |                                                                           |                                                                                                    |                                  |
|                                                                                                    |                                                                                                    | Privacy Policy   Terms & Condition                                                                                                   | s   Impressum                                                             |                                                                                                    |                                  |

After saving the information, the referee's details are shown in the referee overview list. The following functions are then available for each referee:

- The "Show" button allows you to view the details of a particular referee present in the list. You may also edit these details, if changes are necessary.
- When choosing "Remove" you can individually remove a referee from the list.

In the "Suggest Referee" screen you can add the details of a person whom you propose to be invited for the peer review process. Additional information about the specific reason for the suggestion, for example, the referee's area of expertise, would be appreciated. Do not forget to click the "Save" button to transfer the information to the referee overview list.

| BEILSTEII                                                                                                    | <b>N</b> JOURNA                                                                                                    | L OF NANOT                 | ECHNOLOC                     | ïΥ                      |                       |                       |                   |                   |               |               |
|----------------------------------------------------------------------------------------------------|----------------------------------------------------------------------------------------------------|----------------------------|------------------------------|-------------------------|-----------------------|-----------------------|-------------------|-------------------|---------------|---------------|
|                                                                                                    | BLISHING SYST                                                                                                    | ΈM                         |                              | 51.0                    |                       | You are logged in     | n as Beilstein in | a role Author     | ✓ Cł          | ange   Logout |
| BEILSTEIN JOURNAL<br>OF NANOTECHNOLOGY                                                                              | Manuscript Subm     1. Checklist 2. My Deta                                                                                                    | ibminis ina flow Support a | ipt > Referees > Sugge       | st Referee for BJNAN    | IO<br>7. Cover Letter | 8. Data Availability  | 9. Referees       | 10. Preprint 11   | . Survey      | 12. Finalize  |
| MANUSCRIPT SUBMISSION<br>Submit New Manuscript                                                                      | Suggest Referee                                                                                                    |                            |                              |                         |                       |                       |                   |                   |               |               |
| My Reiniscoupes<br>SUBMISSION INFORMATION<br>Submission Checklist<br>Instructions for Authors<br>Download Templates | Press ether file file fieldes<br>Save' the information will<br>Personal Data<br>Title<br>First Name *<br>Middle initials<br>Last (Family) Name *<br>Email *<br>Organization *<br>Country * |                            | lan minimesion acour ule spe | clic resourior in re su | ggesion, ioi exa      | npue, me reieree s al |                   | , would be very d | serur. II you | cick off      |
|                                                                                                    | Further Information<br>Reason                                                                                                    |                            |                              |                         |                       | Â.                    |                   |                   |               |               |
|                                                                                                    | Save Cancel                                                                                                    | Pr                         | ivacy Policy   Terms & Condi | tions   Impressum       |                       |                       |                   |                   |               |               |

In the "Exclude Referee" screen you can add the details of a person who should be excluded from the peer review process. Additional information about the specific reason for the exclusion, for example, a potential conflict of interest, would be appreciated. Do not forget to click the "Save" button to transfer the information to the referee overview list.

#### 4.10 Preprint

If you have selected the "Type of Article" as a "Full Research Paper" or "Letter" on the Manuscript Details page, you will be given the option to request publication of a preprint version of your manuscript in the Beilstein Archives. The publication of a preprint is optional. Please first inform yourself and your co-authors about the advantages of publishing a preprint, and please ensure that all co-authors agree to this prepublication. A preprint is a permanent publication and cannot be removed from the <u>Beilstein Archives</u>. Even in cases where the manuscript is rejected for publication in the Journal, a published preprint will remain online.

To request publication of a preprint, select "yes" to the question "Would you like to publish this manuscript as a preprint in the <u>Beilstein Archives</u>?" or "no" if you do not wish to publish a preprint.

You must provide your verified ORCID iD to publish a preprint. If you have not verified your ORCID iD in the third step, please return to this page and do so in order to continue. Your co-authors will be given the opportunity to add their ORCID iD and will be sent instructions via email. All ORCID iDs that are verified before preprint publication will be displayed in the HTML and PDF versions of the preprint.

Please carefully check the preprint PDF by pressing the "Preprint Preview" button, whereby a PDF will be generated based on your main manuscript and downloaded. Please check every page to ensure that no errors have been generated in the conversion of your main manuscript to this PDF. If you need to make changes, please return to the Upload Files step and upload a corrected version of your main manuscript and return to this tab and regenerate the PDF as many times as necessary until you are satisfied with the final PDF. Under most circumstances, the PDF will be published exactly as it appears here.

All files of type "Supporting Information" that you have uploaded in the step Upload Files will be published as supporting information along with the main text of your preprint. Please ensure that these files are all readable and appropriate as supporting information and correct as necessary in the Upload Files page. The supporting information files will be published in the file type uploaded. You may publish as many supporting files as necessary and all common file types are accepted. Please choose one Preprint Subject Area that is the best topical fit to your manuscript. In some cases, more than one preprint subject area may be appropriate. These preprint subject areas are intended as a guide to our readers and we may recategorize your preprint at any time.

Upon publication, the preprint will be assigned a DOI and you and your co-authors will be informed via email with a link to the publication.

|                                                                                            | BLISHING SYSTEM You are logged in as Belistein in role Author 🗸 Change   Logout                                                                                                    |
|--------------------------------------------------------------------------------------------|----------------------------------------------------------------------------------------------------|
| MANUSCRIPT SUBMISSION MY JO                                                                | NURNAL MANUSCRIPTADMINISTRATION SUPPORT&CONTACT ABOUT HELP                                                                                                    |
| DEFILISTEIN JOURNAL<br>OF NANOTECHNOLOGY<br>MANUSCRIPT SUBMISSION<br>Submit New Manuscript | Manuscript Submission > Submit New Manuscript > Preprint for BJNANO      Checklist 2. My Details 3. My ORCID ID 4. Upload Files 5. Author Details 6. Manuscript Details 7. Cover Letter 8. Data Availability 9. Referees 10. Preprint 11. Survey 12. Finalize      Previous Save Next                                                                                                    |
| My Manuscripts                                                                             | Preprint                                                                                                    |
| SUBMISSION INFORMATION<br>Submission Checklist<br>Instructions for Authors                 | Once published, a preprint cannot be deleted under any circumstances.<br>Please first read the Belistein Archives Policy and FAQ by clicking on the button below.                                                                                                    |
| Download Templates                                                                         | Bellstein Archives Policy and FAQ                                                                                                    |
|                                                                                            | Would you like to publish this manuscript as a preprint in the Beilstein Archives?                                                                                                    |
|                                                                                            | Please check that your preprint is acceptable by clicking the Preview Preprint button below, whereby a PDF will be downloaded. You may return to '4. Upload Files' and upload a modified version of your<br>document and ropeat the process as many times as required until you are satisfied with the preprint PDF. In most cases, the preprint PDF will be permanently published as is, so please ensure you are<br>satisfied with the document before industry this submission. |
|                                                                                            | Preview Preprint                                                                                                    |
|                                                                                            | Please suggest at least one preprint subject area that is most relevant for your preprint. The Beilstein Archives may recategorize your preprint anytime before or after publication. This categorization is only intended as a guide for the readers.                                                                                                    |
|                                                                                            | Preprint Subject Areas                                                                                                    |
|                                                                                            | Available Preprint Subject Areas Selected Preprint Subject Areas                                                                                                    |
|                                                                                            | Nano-and molecular scale electronics<br>Nano-biomaterials and bioscience<br>Nanomagnetics<br>Nanomagnetics                                                                                                    |
|                                                                                            | Nanomedicine                                                                                                    |
|                                                                                            | Nanometrology and nanomechanics<br>Nanopatterning, self-assembly and<br>nanotabrication                                                                                                    |
|                                                                                            | Privacy Policy   Terms & Conditions   Impressum                                                                                                    |

#### 4.11 Survey

On this page you will be asked a short question related to ways we can improve the Journal. Your answer to this question is optional.

|                                                                                                    | JBLISHING SYSTEM                                                                                                    | You are logged in as Beilstein in role Author V Change   Logout                                               |
|----------------------------------------------------------------------------------------------------|----------------------------------------------------------------------------------------------------|----------------------------------------------------------------------------------------------------|
| MANUSCRIPT SUBMISSION MY JC                                                                                | OURNAL MANUSCRIPT ADMINISTRATION SUPPORT & CONTACT ABOUT HELP                                                                                                    |                                                                                                    |
| DELISTEIN JOURNAL<br>DE NANOTECHNOLOGY<br>MANUSCRIPT SUBMISSION<br>Submit New Manuscript<br>My Manuscripts | Manuscript Submission      Submit New Manuscript      Survey for BJNAND     Checklist 2. My Details 3. My ORCID ID 4. Upload Files 5. Author Details 6. Man     Previous     Next     Short question                                                                                                    | nuscript Defails 7. Cover Letter 8. Data Availability 9. Referees 10. Preprint <b>11. Survey</b> 12. Finalize |
| SUBMISSION INFORMATION<br>Submission Checklist<br>Instructions for Authors<br>Download Templates           | Your answer to the following question is voluntary and will not influence the processing of you.       Please take a moment to help us improve our services for you. Did you find the following       Instructions for Authors website     Yes       PDF file "Help for Authors"     Yes       PDF file "Help for Authors"     Yes       Rod     Ancide templates for Word or LaTeX       Style sheet for ChemDraw     Yes       ACS Style Guide     Yes       Do you have any comments on these resources? | ir manuscripi.<br>g resources useful?                                                                         |
|                                                                                                    | Privacy Policy   Terms & Conditions                                                                                                    | .   Impressum                                                                                                 |

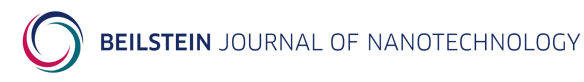

### 4.12 Finalize

The last screen summarizes the data you have entered throughout the different submission steps. Any required but missing items will be indicated by . Please check carefully whether you have provided all relevant data. If necessary, return to the corresponding step in the submission process and amend or alter your submission details.

Before finalizing your submission by clicking the corresponding button, you must confirm that you accept the conditions of submission and that you agree to the terms of the <u>Beilstein Copyright & License</u> <u>Agreement</u>. After completion of the manuscript submission a confirmation page will be shown with the assigned manuscript ID.

|                                        | BLISHING SYSTE                                                    | M                                                                                                  |              |                         |                     | You are logged in      | as Beilstein in role Aut   | ior 🗸            | Change   Logout |
|----------------------------------------|-------------------------------------------------------------------|----------------------------------------------------------------------------------------------------|--------------|-------------------------|---------------------|------------------------|----------------------------|------------------|-----------------|
|                                        |                                                                   |                                                                                                    | ABOUT        | HELP                    |                     |                        |                            |                  |                 |
|                                        |                                                                   |                                                                                                    | ABOUT        |                         |                     |                        |                            |                  |                 |
| BEILSTEIN JOURNAL<br>OF NANOTECHNOLOGY | > Manuscript Submissi                                             | ion > Submit New Manuscript > Finalize                                                             | e for BJNAM  | 10                      |                     |                        |                            |                  |                 |
|                                        | 1. Checklist 2. My Details                                        | 3. My ORCID iD 4. Upload Files 5. Auth                                                             | or Details   | 6. Manuscript Details   | 7. Cover Letter     | 8. Data Availability   | 9. Referees 10. Prepri     | t 11. Survey     | 12. Finalize    |
| MANUSCRIPT SUBMISSION                  | Bravious                                                          |                                                                                                    |              |                         |                     |                        |                            |                  |                 |
| Submit New Manuscript                  | Flevious                                                          |                                                                                                    |              |                         |                     |                        |                            |                  |                 |
| My Manuscripts                         | Finalize                                                          |                                                                                                    |              |                         |                     |                        |                            |                  |                 |
| SUBMISSION INFORMATION                 | Please check carefully that yo<br>Instructions for Authors, the E | u have provided all relevant data. Before fina<br>ditorial Policy as well as to the Privacy Policy | alizing your | submission you must c   | ertify that you agn | se to the terms of the | Beilstein-Institut Copyrig | nt and License   | Agreement, the  |
| Instructions for Authors               | Submission Data                                                   |                                                                                                    |              |                         |                     |                        |                            |                  |                 |
| Download Templates                     | My Details                                                        | My Details Given                                                                                   | yes          |                         |                     |                        |                            |                  |                 |
|                                        | My ORCID iD                                                       | My ORCID iD Given                                                                                  | no           |                         |                     |                        |                            |                  |                 |
|                                        | Upload Files                                                      | Main Manuscript Given                                                                              | yes          |                         |                     |                        |                            |                  |                 |
|                                        |                                                                   | Graphical Abstract Given                                                                           | yes          |                         |                     |                        |                            |                  |                 |
|                                        |                                                                   | No. of Supporting Information                                                                      | 1            |                         |                     |                        |                            |                  |                 |
|                                        |                                                                   | No. of Review-Only Material                                                                        | 1            |                         |                     |                        |                            |                  |                 |
|                                        | Author Details                                                    | No. of Authors                                                                                     | 2            |                         |                     |                        |                            |                  |                 |
|                                        |                                                                   | Mandatory Helds Grven                                                                              | yes          |                         |                     |                        |                            |                  |                 |
|                                        |                                                                   | Contact Authors Given                                                                              | yes          |                         |                     |                        |                            |                  |                 |
|                                        |                                                                   | Contact Authors' Email Addresses Given                                                             | yes          |                         |                     |                        |                            |                  |                 |
|                                        | Manuscript Dataila                                                | Author Contributions given for all authors                                                         | yes          |                         |                     |                        |                            |                  |                 |
|                                        | manuscript Details                                                | Type of Anticle Given                                                                              | yes          |                         |                     |                        |                            |                  |                 |
|                                        |                                                                   | Abstract Given                                                                                     | yes          |                         |                     |                        |                            |                  |                 |
|                                        |                                                                   | Kowords Given                                                                                      | vos          |                         |                     |                        |                            |                  |                 |
|                                        |                                                                   | Subject Area Given                                                                                 | Ves          |                         |                     |                        |                            |                  |                 |
|                                        | Cover Letter                                                      | Cover Letter Given                                                                                 | VAS          |                         |                     |                        |                            |                  |                 |
|                                        |                                                                   | Resubmission Given                                                                                 | ves          |                         |                     |                        |                            |                  |                 |
|                                        |                                                                   | Confidential Comment Given                                                                         | no           |                         |                     |                        |                            |                  |                 |
|                                        |                                                                   | Declaration of Competing Interests Given                                                           | yes          |                         |                     |                        |                            |                  |                 |
|                                        | Data Availablity Statement                                        | Data Availability Statement Confirmed                                                              | yes          |                         |                     |                        |                            |                  |                 |
|                                        | Referees                                                          | No. of Suggested Referees                                                                          | 3            |                         |                     |                        |                            |                  |                 |
|                                        |                                                                   | No. of Excluded Referees                                                                           | 0            |                         |                     |                        |                            |                  |                 |
|                                        | Preprint                                                          | Publication as Preprint                                                                            | yes          |                         |                     |                        |                            |                  |                 |
|                                        |                                                                   | Preprint PDF Approved by Author                                                                    | no 👍         | 6                       |                     |                        |                            |                  |                 |
|                                        |                                                                   | Preprint Subject Areas Selected                                                                    | yes          |                         |                     |                        |                            |                  |                 |
|                                        | Yes, I accept the Beilstein                                       | -Institut Copyright and License Agreement a                                                        | nd the Priva | acy Policy and I acknow | ledge the conditio  | ns of submission (Ins  | tructions for Authors and  | Editorial Policy | ().             |
|                                        | Finalize Submission                                               |                                                                                                    |              |                         |                     |                        |                            |                  |                 |
|                                        |                                                                   | Privacy Policy   T                                                                                 | ierms & Cor  | nditions   Impressum    |                     |                        |                            |                  |                 |

# **5** Tracking the Submission Progress

### 5.1 Manuscript Overview

If you would like to proceed further with an incomplete manuscript submission for the *Beilstein Journal* of *Nanotechnology*, to upload a revised manuscript version after peer review or to provide any proofread comments, please access the Beilstein Publishing System via <u>https://www.beilstein-journals.org/bps</u>.

You will be directly brought to the administration section of the Beilstein Publishing System which will show you an overview of all your submitted manuscripts. This allows you to track the progress and view details of all your manuscripts throughout the entire submission process.

A list provides you with the most important information about your manuscripts: the manuscript ID, the name of the Beilstein Journal the manuscript has been submitted to, the type of article, the editor assigned to the paper, the manuscript title, the submission date, an indication whether the submission process is still active or not, the status of to the work progress until a final decision is made on the

manuscript and the progress of the current workflow step. The following status entries for a manuscript are possible:

- **Incomplete Submission** (the submission process has not been finalized yet)
- **Pre-revision** (requested tasks to be performed before peer review)
- **Review** (during peer review)
- **Revision** (request for a revised manuscript version after peer review)
- Accepted (the manuscript is, in principle, accepted for publication)
- **Final Proofread** (request for final proofreading the layouted manuscript version resulting in the final PDF and the fulltext HTML version of the manuscript)
- With Editorial Office (processing steps not relating to the author, e.g. initial check, copyediting, layouting etc.)
- **Published** (the manuscript was published including the final PDF and the fulltext HTML version of the manuscript)
- Withdrawn (the manuscript was withdrawn by the author)
- **Rejected** (the manuscript was rejected before or after peer review)
- **Retracted** (the manuscript was retracted after publication because of serious errors)

By default, all your manuscripts submitted to the Beilstein Journals are shown on the overview page but you may limit the display by using the search fields provided above the list. In addition, the list entries can be sorted by clicking on the respective column header.

When the mouse is moved over the entry given in the column "Status" of a manuscript a tooltip showing the due date and remind date is displayed until the corresponding workflow step is finished.

The details section of a manuscript can be displayed using the link "Show" giving you more details about an individual manuscript and from here you can also proceed further with the submission process.

|                                                  |                                      |               |                |                       | NTACT AD                     | OUT HELP                                     | iou are logged in a  | ıs Beilstein | in role Author        | • Ch     | ange   Logo |
|--------------------------------------------------|--------------------------------------|---------------|----------------|-----------------------|------------------------------|----------------------------------------------|----------------------|--------------|-----------------------|----------|-------------|
| MANUSCRIPT ADMINISTRATION<br>Manuscript Overview | Anoscript     Manuscript Ov          | Administratio | n ▶ Manuscript | Overview<br>Author    |                              | oot netr                                     |                      |              |                       |          |             |
|                                                  | Manuscript ID<br>Found 5 manuscripts |               |                | Submissio             | on Date From                 | Submission Date To                           | •                    |              | Search Clear          |          |             |
|                                                  | Manuscript ID                        | Journal<br>\$ | Preprint       | Type<br>of<br>Article | Editor                       | Title ≎                                      | Submission<br>Date 🗘 | Active       | Status 🗘              | Progress | Details     |
|                                                  | 20051820                             | BJNANO        | Requested      | Full<br>Paper         | BJNANO<br>Editor in<br>Chief | Vertically aligned nanowires                 | 09 Nov 2021          | yes          | With Editorial Office |          | Show        |
|                                                  | 20049231                             | BJOC          | No<br>Preprint | Full<br>Paper         | Guest<br>Editor              | New chiral ligands in Pd-catalyzed reactions | 12 Oct 2021          | yes          | Revision              | Open     | Show        |
|                                                  | 20039013                             | BJOC          |                | Review                | Coeditor                     | Palladium-catalyzed reactions                | 11 Oct 2021          | no           | Published             |          | Show        |
|                                                  | 20038993                             | BJNANO        | No<br>Preprint | Full<br>Paper         | Guest<br>Editor              | High yield production of carbon nanotubes    | 10 Oct 2021          | yes          | Final Proofread       | Open     | Show        |
|                                                  | 20042856                             | BJOC          | Published      | Full<br>Paper         | Coeditor                     | New stereoselective synthesis of morphine    | 06 Oct 2021          | yes          | Final Proofread       | Open     | Show        |
|                                                  |                                      |               |                | Drive                 | an Delieu I Te               | ma 8 Candiliana Limproceum                   |                      |              |                       |          |             |

### 5.2 Manuscript Details

After opening the details section of the manuscript concerned, the "Details" tab is selected by default. Below the tab bar some general manuscript data and current status data are provided.

|                                                                                                    | ISHING SYSTEM                                                                                                    |                                                              |                                                                                                    |           | You are logged in a                                       | s Beilstein in role | Author              | ▼ Change   Logout |
|----------------------------------------------------------------------------------------------------|----------------------------------------------------------------------------------------------------|--------------------------------------------------------------|----------------------------------------------------------------------------------------------------|-----------|-----------------------------------------------------------|---------------------|---------------------|-------------------|
| MANUSCRIPT SUBMISSION MY JOURN                                                                                          | IAL MANUSCRIPT ADMINIST                                                                                                    | RATION SUPPORT &                                             | CONTACT ABOU                                                                                                    | r HELP    | •                                                         |                     |                     |                   |
| MANUSCRIPT ADMINISTRATION                                                                                               | ★ Manuscript Administration                                                                                                    | ion 🕨 Manuscript Overvie                                     | w ▶ Details of ID 200                                                                                                    | 051820    |                                                           |                     |                     |                   |
| SUEMISSION INFORMATION<br>Submission Checklist<br>Instructions for Authors<br>Copyright & License<br>Download Templates | Manuscript ID: 20051820 E<br>Journal: Beilstein Journal of<br>Title: Vertically aligned nanc                                   | Editor: Beilstein BJNANC<br>f Nanolechnology Type o<br>wires | ) Editor in Chief Sub<br>f Article: Full Resea                                                                             | mitter: F | Prof. Friedrich K. Beilstein<br>r Preprint Status: Publis | Status: Final Pr    | roofread Submission | Date: 09 Nov 2021 |
|                                                                                                    | Details History Fi                                                                                                    | les                                                          |                                                                                                    |           |                                                           |                     |                     |                   |
| ACTIONS<br>Show Final Proofnaad Request<br>Download Files<br>Upload Report<br>Withdraw Manuscript<br>Send Email         | General Manuscript Data<br>No. of Pre-revisions 0<br>No. of Revisions 1<br>No. of Final Proofreads 1                           |                                                              | Current Status Du<br>Status No.<br>Final Proofread Ec<br>Final Proofread Ec<br>Process Time (d)<br>Due Date<br>Remind Date | ata       | Final Proofread<br>1<br>07 Dec 2021<br>1<br>14 Dec 2021   |                     |                     |                   |
|                                                                                                    | Authors                                                                                                    |                                                              |                                                                                                    |           |                                                           |                     |                     |                   |
|                                                                                                    | Full Name                                                                                                    | Email                                                        |                                                                                                    | Affiliati | on                                                        |                     | Contact Author      | ORCID ID          |
|                                                                                                    | Friedrich K Beilstein                                                                                                    | fkbeilstein@beilstein-in                                     | stitut.de                                                                                                    | Beilsteir | n-Institut, Frankfurt, Germa                              | any                 | Yes                 |                   |
|                                                                                                    | Ed Meyers                                                                                                    | emeyers@beilstein-ins                                        | titut.de                                                                                                    | Beilsteir | n-Institut, Frankfurt, Germa                              | any                 |                     |                   |
|                                                                                                    | Type of Article<br>Full Research Paper<br>Title<br>Vertically aligned nanowires<br>Abstract<br>Controlled geometrical properti | ies                                                          |                                                                                                    |           |                                                           |                     |                     |                   |
|                                                                                                    | Keywords<br>alignment; nanowires; electrica                                                                                    | I conductivity;                                              |                                                                                                    |           |                                                           |                     |                     |                   |
|                                                                                                    | Subject Areas<br>Nanoparticles                                                                                                 |                                                              |                                                                                                    |           |                                                           |                     |                     |                   |
|                                                                                                    | Back << <                                                                                                    | > >>                                                         |                                                                                                    |           |                                                           |                     |                     |                   |
|                                                                                                    |                                                                                                    | Privacy Policy                                               | Ferms & Conditions                                                                                                    | Impressu  | m                                                         |                     |                     |                   |

On the left side of the screen, an action list allows you to perform different actions on the manuscript depending on the respective status.

| Status                   | Action              | Comments                                                                                        |
|--------------------------|---------------------|-------------------------------------------------------------------------------------------------|
| Incomplete<br>Submission | Modify Submission   | The submission form opens to allow continuation of an incomplete submission.                    |
|                          | Remove Submission   | This action allows the deletion of an incomplete submission.                                    |
|                          | Send Email          | An email form opens for sending a message to the editorial office.                              |
| Pre-revision             | Download Files      | The tab "Files" opens for downloading the latest version of the manuscript files.               |
|                          | Resubmit Manuscript | This action allows you to upload your revised manuscript, as requested by the Editorial Office. |

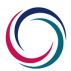

|                          | Withdraw Manuscript             | This action allows you to withdraw a manuscript and to<br>enter a reason for the withdrawal.                                                                                                    |
|--------------------------|---------------------------------|----------------------------------------------------------------------------------------------------|
|                          | Send Email                      | An email form opens for sending a message to the editorial office.                                                                                                    |
| Review                   | Withdraw Manuscript             | This action allows you to withdraw a manuscript and to enter a reason for the withdrawal.                                                                                                    |
|                          | Send Email                      | An email form opens for sending a message to the editorial office.                                                                                                    |
| Revision                 | Upload Revision                 | The revision form opens to allow the replacement of an<br>existing manuscript file with a new version or to add any<br>new file. In addition, a point-by-point response to the<br>requested changes is necessary. |
|                          | Download Files                  | The tab "Files" opens for downloading the latest version of the manuscript files.                                                                                                    |
|                          | Decision Letter                 | The tab "History" opens showing the decision letter.                                                                                                    |
|                          | Withdraw Manuscript             | This action allows you to withdraw a manuscript and to<br>enter a reason for the withdrawal.                                                                                                    |
|                          | Send Email                      | An email form opens for sending a message to the editorial office.                                                                                                    |
| Accepted                 | Withdraw Manuscript             | This action allows you to withdraw a manuscript and to enter a reason for the withdrawal.                                                                                                    |
|                          | Send Email                      | An email form opens for sending a message to the editorial office.                                                                                                    |
| Final Proofread          | Upload Report                   | The proofread form opens for uploading the final proofread report.                                                                                                    |
|                          | Show Final Proofread<br>Request | The tab "History" opens showing the final proofread request email.                                                                                                    |
|                          | Download Files                  | The tab "Files" opens for downloading the latest version of the manuscript files.                                                                                                    |
|                          | Withdraw Manuscript             | This action allows you to withdraw a manuscript and to<br>enter a reason for the withdrawal. This action is only<br>available for unpublished manuscripts.                                                        |
|                          | Send Email                      | An email form opens for sending a message to the editorial office.                                                                                                    |
| With Editorial<br>Office | Withdraw Manuscript             | This action allows you to withdraw a manuscript and to<br>enter a reason for the withdrawal.                                                                                                    |
|                          | Send Email                      | An email form opens for sending a message to the editorial office.                                                                                                    |
| Published                | Send Email                      | An email form opens for sending a message to the editorial office.                                                                                                    |

The "Back" button lets you return to the manuscript overview page. Alternatively, you may view the details of the first, previous, next or last manuscript shown in the overview list by choosing the corresponding arrow above or below the details summary.

### 5.3 Manuscript History

The "History" tab provides you with an overview of the different steps from the submission of an individual manuscript until a final decision is reached along with the corresponding emails, manuscript files and reports. You may expand either the whole history or single entries in the list.

|                                                           | LISHING                                                                                                    | SYSTEM                   | You are logged in as Beilsteir             | n in role Author   Change   Logout                                      |                                  |  |  |
|-----------------------------------------------------------|----------------------------------------------------------------------------------------------------|--------------------------|--------------------------------------------|-------------------------------------------------------------------------|----------------------------------|--|--|
| MANUSCRIPT SUBMISSION MY JOURN                            | IAL MANUS                                                                                                    | CRIPT ADMINISTRATI       | ON SUPPORT & CONTACT ABOUT H               | IELP                                                                    |                                  |  |  |
| MANUSCRIPT ADMINISTRATION<br>Manuscript Overview          | ± β han                                                                                                    | uscript Administration 🕨 | Manuscript Overview  History of ID 200518; | 20                                                                      |                                  |  |  |
| SUBMISSION INFORMATION<br>Submission Checklist            | Manuscript ID: 20051820 Editor: Belston BJNWND Editor in Chief Submitter: Prof. Findrich K. Belston Status: Final Prochaad Submission Date: 09 Nov 2021<br>Journal: Belston Journal of Nanokchnology Type of Article: Full Research Paper Preprint Status: Published<br>Title: Vertically aligned nanowins |                          |                                            |                                                                         |                                  |  |  |
| Copyright & License<br>Download Templates                 | Back << > >>                                                                                                    |                          |                                            |                                                                         |                                  |  |  |
| ACTIONS<br>Show Final Proofread Request<br>Download Files | Manuscr<br>Show All                                                                                                    | ipt History<br>Hide All  |                                            |                                                                         |                                  |  |  |
| Upload Report                                             | Details                                                                                                    | Date                     | Action                                     | Description                                                             | User                             |  |  |
| Soud Email                                                |                                                                                                    | 09 Nov 2021              | New Submission Created                     |                                                                         | Prof. Friedrich K. Beilstein     |  |  |
| COND EMBI                                                 | Show                                                                                                    | 09 Nov 2021              | New Submission Finalized                   | Manuscript Files, Cover Letter, Competing Interests, Preprint Requested | Prof. Friedrich K. Beilstein     |  |  |
|                                                           | Show                                                                                                    | 10 Nov 2021              | Preprint Published                         | Preprint publication email                                              | Beilstein Editorial Office       |  |  |
|                                                           |                                                                                                    | 20 Nov 2021              | Review Finalized                           |                                                                         | Beilstein BJNANO Editor in Chief |  |  |
|                                                           | Show                                                                                                    | 23 Nov 2021              | Revision Requested                         | Request Email to Prof. Friedrich K. Beilstein                           | Beilstein Production Team        |  |  |
|                                                           | Show                                                                                                    | 25 Nov 2021              | Revision Finalized                         | Manuscript Files, Response to Review                                    | Prof. Friedrich K. Beilstein     |  |  |
|                                                           | Show                                                                                                    | 30 Nov 2021              | Manuscript Accepted                        | Acceptance Email to Prof. Friedrich K. Beilstein                        | Beilstein Production Team        |  |  |
|                                                           | Show                                                                                                    | 07 Dec 2021              | Final Proofread Requested                  | Request Email to Prof. Friedrich K. Beilstein                           | Beilstein Production Team        |  |  |
| Back << > >>                                              |                                                                                                    |                          |                                            |                                                                         |                                  |  |  |
| Privacy Policy   Terms & Conditions   Impressum           |                                                                                                    |                          |                                            |                                                                         |                                  |  |  |

#### **5.4 Manuscript Files**

Choosing the tab "Files" displays a summary of all your manuscript files belonging to the latest manuscript version. In addition, the response to review provided during the last revision is shown on this page. Besides the file name, the file size and any comment entered during submission or revision of the manuscript are shown. Small web figures are provided for the graphical abstract and for all graphics uploaded separately during revision. If you click on the file name, you can view or download any individual file.

|                                                                                                    | LISHING SYSTEM                                                                                                    | PPORT & CONTACT                                               | You are                                                          | logged in as Beilstein in role Author Change   Logo                                 |  |  |  |  |
|----------------------------------------------------------------------------------------------------|----------------------------------------------------------------------------------------------------|---------------------------------------------------------------|------------------------------------------------------------------|-------------------------------------------------------------------------------------|--|--|--|--|
| MANUSCRIPT ADMINISTRATION                                                                                               | ★ Manuscript Administration ★ Manuscript                                                                                                    | pt Overview Files of                                          | D 20051820                                                       |                                                                                     |  |  |  |  |
| SUBMISSION INFORMATION<br>Submission Checklist<br>Instructions for Authors<br>Copyright & License<br>Download Templates | Manuscript ID: 20051820 Editor: Belistei<br>Journal: Belistein Journal of Nanotechnolog<br>Title: Vertically aligned nanowires<br>Back ><br>Details History Files | n BJNANO Editor in Ch<br>gy <b>Type of Article</b> : Fu<br>>> | ief Submitter: Prof. Friedrich 1<br>I Research Paper Preprint St | K Belistein Status: Final Proofreed Submission Date: 09 Nov 2021<br>atus: Published |  |  |  |  |
| ACTIONS                                                                                                    | Manuscript Files                                                                                                    |                                                               |                                                                  |                                                                                     |  |  |  |  |
| Show Final Proofread Request                                                                                            | Main Manuscrint                                                                                                    |                                                               |                                                                  |                                                                                     |  |  |  |  |
| Upload Report                                                                                                    | File Name                                                                                                    | Size (Bytes)                                                  | Comment                                                          |                                                                                     |  |  |  |  |
| Withdraw Manuscript                                                                                                    | Revised Main Manuscript.doc                                                                                                    | 2073600                                                       |                                                                  |                                                                                     |  |  |  |  |
| Send Email                                                                                                    | Einal PDE                                                                                                    |                                                               |                                                                  |                                                                                     |  |  |  |  |
|                                                                                                    | File Name                                                                                                    | Size (Butes)                                                  | Comment                                                          |                                                                                     |  |  |  |  |
|                                                                                                    | m20051820.pdf                                                                                                    | 681868                                                        |                                                                  |                                                                                     |  |  |  |  |
|                                                                                                    | Graphical Abstract                                                                                                    |                                                               |                                                                  |                                                                                     |  |  |  |  |
|                                                                                                    | File Name                                                                                                    | Size (Bytes)                                                  | Comment                                                          | Preview                                                                             |  |  |  |  |
|                                                                                                    | m20051820-graphical-abstract.png                                                                                                    | 21340                                                         |                                                                  |                                                                                     |  |  |  |  |
|                                                                                                    | Supporting Information                                                                                                    |                                                               |                                                                  |                                                                                     |  |  |  |  |
|                                                                                                    | File Name                                                                                                    | Size (Bytes)                                                  | Comment                                                          |                                                                                     |  |  |  |  |
|                                                                                                    | m20051820-S1.docx                                                                                                    | 28860                                                         |                                                                  |                                                                                     |  |  |  |  |
|                                                                                                    | m20051820-S2.cif                                                                                                    | 29079                                                         |                                                                  |                                                                                     |  |  |  |  |
|                                                                                                    | Review-Only Material                                                                                                    |                                                               |                                                                  |                                                                                     |  |  |  |  |
|                                                                                                    | File Name                                                                                                    | Size (Bytes)                                                  | Comment                                                          |                                                                                     |  |  |  |  |
|                                                                                                    | Review_only_Material.pdf                                                                                                    | 368217                                                        |                                                                  |                                                                                     |  |  |  |  |
|                                                                                                    | Response to Review                                                                                                    |                                                               |                                                                  |                                                                                     |  |  |  |  |
|                                                                                                    | File Name                                                                                                    | Size (Bytes)                                                  | Comment                                                          |                                                                                     |  |  |  |  |
|                                                                                                    | review_response.pdf                                                                                                    | n/a                                                           |                                                                  |                                                                                     |  |  |  |  |
|                                                                                                    | Back                                                                                                    | *                                                             |                                                                  |                                                                                     |  |  |  |  |
|                                                                                                    | Privar                                                                                                    | v Policy   Terms & Con                                        | litions I Impressum                                              |                                                                                     |  |  |  |  |

### 6 Manuscript Revision/Pre-revision

You will be notified by email if the Editorial Office or the editor decides that you need to revise your manuscript before peer review or publication. The assessment and comments resulting from the peer review, the initial check (if available), and the format check (if available) will be provided in PDF format and you will find links to these reports in the decision email sent by the editor. The Editorial Office may request a pre-revision outlining tasks that must be performed before the manuscript can be passed on to an editor.

To submit the revised manuscript version, please log in to the Beilstein Publishing System at <u>https://www.beilstein-journals.org/bps</u>. After login the manuscript overview page opens and an overview of all your manuscripts submitted to the Beilstein Journals will be displayed. If the editor has requested a revision, please open the details section of the relevant manuscript in the status "Revision" and choose the action "Upload Revision" from the action list. If the Editorial Office has requested a pre-revision, please choose the action "Resubmit Manuscript" to upload your revised document.

The manuscript revision form opens to allow you to perform the revision/pre-revision process step by step. Mandatory entry fields are marked with an asterisk (\*). You can proceed with the stepwise process by using the "Next" button or alternatively, save any manuscript data without continuing by choosing the "Save" button. If you would like to return to previous pages, please click on the "Previous" button. In general, you should avoid moving to preceding pages within the Beilstein Publishing System by using the browser "Back" button because this can lead to synchronization problems with your session on the server.

Please ensure that you perform all required changes on the latest file version by downloading the relevant manuscript files from the Beilstein Publishing System using the tab "Files" (see chapter 5.4).

#### 6.1 Upload Files

The first page of the manuscript revision form provides a list of all files currently associated with your manuscript. After choosing "Replace", you can replace the main manuscript or any other manuscript file with a new version. You do not need to replace files which have not been changed. If required, you may also upload new files in this screen by either clicking on the "+" button related to the corresponding file type or by simply using the drag and drop functionality. The following file types are possible:

- Supporting Information
- Review Only Material (not intended for publication)
- Graphics (if the author is requested to upload any graphic separately; this file type may be uploaded as a Zip archive or as individual files)

Amaximum of 20 supporting information files, 100 review-only material files or 100 graphics may be uploaded at a time. For acceptable file formats, please see the <u>Instructions for Authors</u>.

After successful uploading, the new files will be added to the list of already existing files. If any error occurred with the file selection, the file can be deleted from the list by choosing the "Remove" button and afterwards the upload process may be started once again. You are also able to view or download the files by clicking on the file name, or you may enter short comments by clicking on the pencil icon. The column "Changes" indicates if an existing file has been changed during the revision process or if a file is completely new.

| <b>BEILSTEIN</b> PUE              | BLISHING SYSTEM                                                                                                    | Ν                                                                                        |                                                                                                    | You a                                                              | re logged in as Beilst                                 | ein in role Author         | Change   Logo                       |  |  |  |  |
|-----------------------------------|----------------------------------------------------------------------------------------------------|------------------------------------------------------------------------------------------|----------------------------------------------------------------------------------------------------|--------------------------------------------------------------------|--------------------------------------------------------|----------------------------|-------------------------------------|--|--|--|--|
| MANUSCRIPT SUBMISSION MY JOUR     | RNAL MANUSCRIPT ADMIN                                                                                                    | ISTRATION SUPPORT & CONTACT                                                              | ABOUT HELP                                                                                                    |                                                                    |                                                        |                            |                                     |  |  |  |  |
| MANUSCRIPT ADMINISTRATION         |                                                                                                    | stration + Manuscript Overview + Detail                                                  | s of ID 20051820 🕨 U                                                                                                    | pload Revision 🕨 Upload Fil                                        | es                                                     |                            |                                     |  |  |  |  |
| SUBMISSION INFORMATION            | Manuscript ID: 20051820 Editor: Beilstein BJNANO Editor in Chief Submitter: Prof. Friedrich K. Beilstein Status: Revision Submission Date: 09 Nov 2021<br>Journal: Beilstein Journal of Nanotechnology Type of Article: Full Research Paper Preprint Status: Published |                                                                                          |                                                                                                    |                                                                    |                                                        |                            |                                     |  |  |  |  |
| Submission Checklist              |                                                                                                    |                                                                                          | and the second second sec |                                                                    | T Plantas                                              |                            |                                     |  |  |  |  |
| Copyright & License               | 1. Upload Files 2. Autro                                                                                                    | or Details 3. Funding 4. Manuscript Det                                                  | alis 5. Data Avallabilit                                                                                                    | y 6. Response to Review                                            | r. Finalize                                            |                            |                                     |  |  |  |  |
| Download Templates                | Save Next                                                                                                    | Save Next                                                                                |                                                                                                    |                                                                    |                                                        |                            |                                     |  |  |  |  |
| ACTIONS                           | After choosing "Replace" you<br>below or by drag and drop. A                                                                                                    | u can replace an existing manuscript file by<br>A maximum upload of 20 supporting inform | r a new version. In addit<br>ation files, 100 review-o                                                                                                    | tion, you may add or delete ar<br>only material files or 100 graph | ny file, if required. Uplo<br>ics at a time is allowed | ad new files by clic<br>I. | king on the corresponding file type |  |  |  |  |
| Show Decision Letter              | Type of File                                                                                                    | File Name                                                                                | Size (Bytes)                                                                                                    | Comment                                                            | Edit                                                   | Changes                    | Actions                             |  |  |  |  |
| Download Files<br>Upload Revision | Main Manuscript                                                                                                    | Main_Manuscript_Revised.doc                                                              | 2073600                                                                                                    |                                                                    | l                                                      | File Changed               | Replace                             |  |  |  |  |
| Withdraw Manuscript<br>Send Email | Graphical Abstract                                                                                                    | Graphical_Abstract.jpg                                                                   | 62708                                                                                                    |                                                                    | 0                                                      | No Changes                 | Replace                             |  |  |  |  |
|                                   | Supporting Information                                                                                                    | S1_revised.docx                                                                          | 28860                                                                                                    |                                                                    | 0                                                      | File Changed               | Replace Remove                      |  |  |  |  |
|                                   | Supporting Information                                                                                                    | <u>S2.cif</u>                                                                            | 29079                                                                                                    |                                                                    | 0                                                      | No Changes                 | Replace Remove                      |  |  |  |  |
|                                   | + Add Summaring Int                                                                                                    | formation                                                                                |                                                                                                    |                                                                    |                                                        |                            |                                     |  |  |  |  |
|                                   | - Aud supporting in                                                                                                    | Dee files here                                                                           |                                                                                                    |                                                                    |                                                        |                            |                                     |  |  |  |  |
|                                   |                                                                                                    | to upload                                                                                |                                                                                                    |                                                                    |                                                        |                            |                                     |  |  |  |  |
|                                   | + Add Review-Only M                                                                                                    | Aaterial                                                                                 |                                                                                                    |                                                                    |                                                        |                            |                                     |  |  |  |  |
| Drop files here<br>to upload      |                                                                                                    |                                                                                          |                                                                                                    |                                                                    |                                                        |                            |                                     |  |  |  |  |
|                                   | + Add Graphics                                                                                                    |                                                                                          |                                                                                                    |                                                                    |                                                        |                            |                                     |  |  |  |  |
|                                   |                                                                                                    | Drop files here<br>to upload                                                             |                                                                                                    |                                                                    |                                                        |                            |                                     |  |  |  |  |
|                                   |                                                                                                    | Privacy Police                                                                           | Terms & Conditions I                                                                                                    | Impressum                                                          |                                                        |                            |                                     |  |  |  |  |

The "Replace Manuscript File" screen allows you to replace any individual file with a new version or to adapt any comment.

|                                                                            | LISHING SYST                                                                                                    | EM                                                                                                    | You are logged in as Beilstein in role Author Change   Logout                                  |  |  |  |  |  |  |
|----------------------------------------------------------------------------|----------------------------------------------------------------------------------------------------|----------------------------------------------------------------------------------------------------|------------------------------------------------------------------------------------------------|--|--|--|--|--|--|
| MANUSCRIPT SUBMISSION MY JOUR                                              | AANUSCRIPT SUBMISSION MY JOURNAL MANUSCRIPT ADMINISTRATION SUPPORT & CONTACT ABOUT HELP                                   |                                                                                                    |                                                                                                |  |  |  |  |  |  |
| MANUSCRIPT ADMINISTRATION<br>Manuscript Overview<br>SUBMISSION INFORMATION | ★ Manuscript Adm<br>Manuscript ID: 2005<br>Journal: Beilstein Jo<br>Tittle: Vertically aligne                             | inistration + Manuscript Overview + Details of ID 20051820 + Upload Revision 1<br>51820 Editor: Beilstein BJNANO Editor in Chief Submitter: Prof. Friedrich K. Be<br>umail of Manotechnology Type of Article: Full Research Paper Preprint Status:<br>a narownes | Upload Files  Replace Manuscript File Instein: Revision Submission Date: 09 Nov 2021 Published |  |  |  |  |  |  |
| Submission Checklist<br>Instructions for Authors<br>Copyright & License    | 1. Upload Files 2. Author Details 3. Funding 4. Manuscript Details 5. Data Availability 6. Response to Review 7. Finalize |                                                                                                    |                                                                                                |  |  |  |  |  |  |
| ACTIONS                                                                    | Type of File<br>File Name                                                                                                 | Main Manuscript<br>Main_Manuscript_Revised.doc                                                                                                    | $\bigodot$ INFO The Main Manuscript has been successfully replaced by a new version.           |  |  |  |  |  |  |
| Show Decision Letter<br>Download Files<br>Upload Revision                  | Size (Bytes)<br>Changes<br>Comment                                                                                        | 2073800<br>File Changed                                                                                                    | Clear                                                                                          |  |  |  |  |  |  |
| Withdraw Manuscript<br>Send Email                                          | Upload New Version                                                                                                    |                                                                                                    |                                                                                                |  |  |  |  |  |  |
|                                                                            |                                                                                                    |                                                                                                    |                                                                                                |  |  |  |  |  |  |
|                                                                            | Back                                                                                                    |                                                                                                    |                                                                                                |  |  |  |  |  |  |
|                                                                            | Privacy Policy LTorms & Conditions LImorossum                                                                             |                                                                                                    |                                                                                                |  |  |  |  |  |  |

Whenever the main manuscript is replaced by a new version during pre-revision and preprint is requested, you have to approve the Preprint PDF by clicking on the button "Preview Preprint" before finalizing the resubmission.

### 6.2 Author Details

If the author details have been changed during the manuscript revision, it will be necessary to update the corresponding information provided during manuscript submission so that the details match your manuscript file. After choosing the "Edit" button, you can edit the details of a particular author mentioned in the list (see also chapter 4.5). You may also add a new author or delete an author separately from the list, if required. The order of authors can be rearranged by clicking the "Up" button.

|                                                 | ISHIN                    | IG SYST                                                 | EM                                                                       |                                         | You are logged in as Beilstein in role                                                                                                    | Author           |      | <ul> <li>Change</li> </ul> | Logou |
|-------------------------------------------------|--------------------------|---------------------------------------------------------|--------------------------------------------------------------------------|-----------------------------------------|----------------------------------------------------------------------------------------------------|------------------|------|----------------------------|-------|
| MANUSCRIPT SUBMISSION MY JOURN                  | IAL MAN                  | NUSCRIPT AD                                             | MINISTRATION SUPPO                                                       | RT & CONTACT                            | ABOUT HELP                                                                                                    |                  |      |                            |       |
| MANUSCRIPT ADMINISTRATION                       | ≙ ▶1                     | Manuscript Adn                                          | ninistration 🕨 Manuscript O                                              | verview Details                         | of ID 20051820 > Upload Revision > Author Details                                                                                                   |                  |      |                            |       |
| SUBMISSION INFORMATION                          | Manus<br>Journ<br>Title: | script ID: 2005<br>al: Beilstein Jo<br>Vertically align | 51820 Editor: Beilstein B.<br>burnal of Nanotechnology 1<br>ed nanowires | JNANO Editor in C<br>Type of Article: F | hief Submitter: Prof. Friedrich K. Beilstein Status: Revision Submission Date<br>ull Research Paper Preprint Status: Published                      | e: 09 Nov 202    | 21   |                            |       |
| Instructions for Authors<br>Copyright & License | 1. Uplo                  | ad Files 2. Au                                          | uthor Details 3. Funding                                                 | 4. Manuscript Deta                      | ills 5. Data Availability 6. Response to Review 7. Finalize                                                                                         |                  |      |                            |       |
| Download Templates                              | Author                   | us Save<br>r Details                                    | Next                                                                     |                                         |                                                                                                    |                  |      |                            |       |
| ACTIONS                                         | If the aut               | hor details of yo                                       | our manuscript have been ch                                              | anged during the re                     | vision, it is necessary that you update the information below so the details match you                                                              | r manuscript fil | θ.   |                            |       |
| Show Decision Letter<br>Download Files          | Author<br>1              | Full Name<br>Friedrich K.<br>Beilstein                  | Email<br>fkbeilstein@beilstein-<br>institut de                           | Organization<br>Beilstein-              | Author Contributions Conceptualization; Funding acquisition; Project administration; Resources; Supervision; Validation; Writing – review & editing | Author           | Edit | Remove                     | ]     |
| Withdraw Manuscript<br>Send Email               | Author<br>2              | Ed Meyers                                               | emeyers@beilstein-<br>institut.de                                        | Beilstein-<br>Institut                  | Conceptualization; Formal analysis; Investigation; Visualization; Writing – original draft                                                          |                  | Edit | Remove                     | Up    |
|                                                 | Add A                    | uthor                                                   |                                                                          |                                         |                                                                                                    |                  |      |                            |       |
|                                                 |                          |                                                         |                                                                          |                                         |                                                                                                    |                  |      |                            |       |
|                                                 |                          |                                                         |                                                                          | Privacy Policy                          | Terms & Conditions   Impressum                                                                                                    |                  |      |                            |       |

#### 6.3 Funding

This section only applies to the revision wizard (not to the pre-revision wizard).

If a funder requires the funding information to be reported, then you must provide this information using this tool. Entering this information in a structured manner ensures that it is machine readable and can be delivered to Crossref and Pubmed as metadata, fulfilling most funder reporting requirements. Please note that this section is independent from the human-readable section "Funding" in the main manuscript, which alone does not satisfy most funder reporting requirements.

To add the funding information in a machine-readable format, please click on "Add Funding" and fill in the form provided. The funding details can be edited, deleted or duplicated by using the corresponding action icons given in the last column of the table.

| EIL | STEIN | JOURNAL  | OF | NANOTECHNOLOGY |
|-----|-------|----------|----|----------------|
|     | SILIN | JOONIAAL |    |                |

| <b>BEILSTEIN</b> PUB                                                  | LISHING SYSTEM                                                                                                    |                                      | You are logge                                                       | d in as Beilstein in role Author                        | Change   Logout        |  |  |  |
|-----------------------------------------------------------------------|----------------------------------------------------------------------------------------------------|--------------------------------------|---------------------------------------------------------------------|---------------------------------------------------------|------------------------|--|--|--|
| MANUSCRIPT SUBMISSION MY JOUR                                         | NAL MANUSCRIPT ADMINISTRATION SUPP                                                                                                    | ORT & CONTAC                         | T ABOUT HELP                                                        |                                                         |                        |  |  |  |
| MANUSCRIPT ADMINISTRATION                                             | ★ Manuscript Administration → Manuscript                                                                                                    | Overview 🕨 Deta                      | ils of ID 20051820                                                  | sion ▶ Funding                                          |                        |  |  |  |
| SUBMISSION INFORMATION<br>Submission Checklist                        | Manuscript ID: 20051820 Editor: Beilstein I<br>Journal: Beilstein Journal of Nanotechnology<br>Title: Vertically aligned nanowires                                                                                                    | BJNANO Editor in<br>Type of Article: | Chief Submitter: Prof. Friedrich<br>Full Research Paper Preprint St | K. Beilstein Status: Revision Submis<br>atus: Published | sion Date: 09 Nov 2021 |  |  |  |
| Instructions for Authors<br>Copyright & License<br>Download Templates | 1. Upload Files       2 Author Details       3. Funding       4. Manuscript Details       5. Data Availability       6. Response to Review       7. Finalize         Previous       Next         Funding Details       5.       5.       Data Availability       6. Response to Review       7. Finalize         Value       Next       1.       State of the second second sec |                                      |                                                                     |                                                         |                        |  |  |  |
| ACTIONS<br>Show Decision Letter                                       | "Funding" section in the main manuscript (human n                                                                                                    | Found in registry                    | Award/Grant Information                                             | Award/Grant Recipient(s)                                | Actions                |  |  |  |
| Upload Revision                                                       | Russian Foundation for Basic Research                                                                                                    | Yes                                  | project 14-01-00320                                                 | Prof. Friedrich K. Beilstein                            | ⁄ ₪ ©                  |  |  |  |
| Withdraw Manuscript<br>Send Email                                     | Add Funding                                                                                                    |                                      |                                                                     |                                                         |                        |  |  |  |
|                                                                       | Privacy Po                                                                                                    | olicy   Terms & Con                  | ditions   Impressum                                                 |                                                         |                        |  |  |  |

In the "Add Funding" screen you can select the funder name from a list provided by the Funder Registry. Begin by slowly typing the funder name (international funder names and some abbreviations are supported) and suggestions from the Funder Registry will appear if your funder is registered in this database. Even if your funding agency is not found in this database, you may still enter this information in this table. In both cases, the funding information you enter in this step will be delivered as metadata upon publication of your manuscript. You will have the opportunity to review this information again during the final proofread step. If more details are available regarding the award number or grant information, this information can be entered in the corresponding text field. The funding information can be assigned to any author listed in the previous "Author Details" step. Finally, please click the "Save" button.

Please be aware that each grant or award must be entered individually even in the case of multiple grants from the same funder.

|                                                   | LISHING SYSTEM                                                                                                    | You are logged in as Beilstein in role Author   Change   Logout                                                                                                    |
|---------------------------------------------------|----------------------------------------------------------------------------------------------------|----------------------------------------------------------------------------------------------------|
| MANUSCRIPT SUBMISSION MY JOURI                    | NAL MANUSCRIPT ADMINIST                                                                                                    | RATION SUPPORT & CONTACT ABOUT HELP                                                                                                    |
| MANUSCRIPT ADMINISTRATION<br>Manuscript Overview  |                                                                                                    | ion  Manuscript Overview  Details of ID 20051820  Upload Revision  Funding  Add Funding                                                                                                    |
| SUBMISSION INFORMATION                            | Manuscript ID: 20051820 I<br>Journal: Beilstein Journal o<br>Title: Vertically aligned nand                                                    | Editor: Beilstein BJNANO Editor in Chief Submitter: Prof. Friedrich K. Beilstein Status: Revision Submission Date: 09 Nov 2021<br>(Nanolechnology Type of Article: Full Research Paper Preprint Status: Published<br>owires              |
| Instructions for Authors                          | 1. Upload Files 2. Author Det                                                                                                    | tails 3. Funding 4. Manuscript Details 5. Data Availability 6. Response to Review 7. Finalize                                                                                                    |
| Copyright & License                               |                                                                                                    |                                                                                                    |
| Download Templates                                | Add Funding                                                                                                    |                                                                                                    |
| ACTIONS<br>Show Decision Letter<br>Download Files | Begin by slowly typing the tunde<br>your funder is registered in this c<br>If your funding agency is not fou<br>Each grant or award must be en | r name (international funder names and some abbreviations are supported) and suggestions from the Funder Registry will appear it<br>fababase.<br>nd, you may enter this information in this table and it will be registered as metadata. |
| Upload Revision                                   | Funder Name *                                                                                                    |                                                                                                    |
| Withdraw Manuscript                               | Award/Grant Information                                                                                                    |                                                                                                    |
| Send Email                                        | Award/Grant Recipient(s)                                                                                                    | All Authors                                                                                                    |
|                                                   |                                                                                                    | Friedrich K. Beilstein                                                                                                    |
|                                                   |                                                                                                    | Ed Meyers                                                                                                    |
|                                                   | Save Cancel                                                                                                    |                                                                                                    |
|                                                   |                                                                                                    | Privacy Policy   Terms & Conditions   Impressum                                                                                                    |

### 6.4 Manuscript Details

This screen shows the manuscript details you provided during manuscript submission and allows you to update the type of article, title, abstract or keywords, if these details have been changed during manuscript revision. In case any errors occurred, the subject area may be changed too.

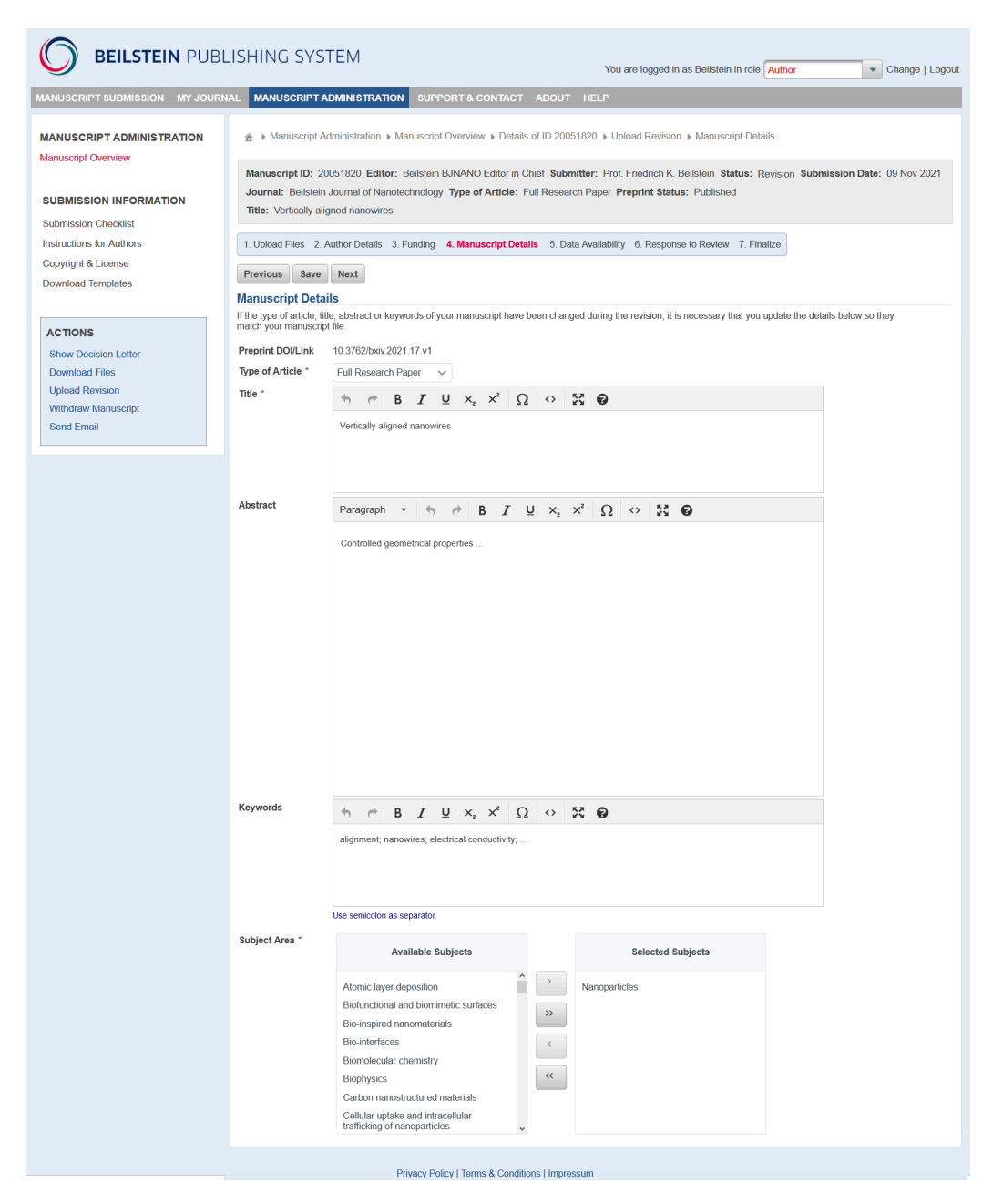

### 6.5 Data Availability

((

If any changes are required regarding your data availability statement, please click on the button "Edit" and afterwards confirm all DOIs found in the statement.

|                                                                                                    | LISHING SYSTEM                                                                                                    | You are logged in as Beilstein in role                                                                                                    | uthor Change   Logout                                                                               |  |  |  |
|----------------------------------------------------------------------------------------------------|----------------------------------------------------------------------------------------------------|----------------------------------------------------------------------------------------------------|----------------------------------------------------------------------------------------------------|--|--|--|
| MANUSCRIPT SUBMISSION MY JOUR                                                                                                    | NAL MANUSCRIPT ADMINISTRATION                                                                                                    | SUPPORT & CONTACT ABOUT HELP                                                                                                    |                                                                                                    |  |  |  |
| MANUSCRIPT ADMINISTRATION<br>Manuscript Overview<br>SUBMISSION INFORMATION<br>Submission Checklist<br>Instructions for Authors<br>Copyright & License<br>Download Templates<br>ACTIONS<br>Show Decision Letter<br>Download Files | <ul> <li>         A Manuscript Administration          Manuscript Overview          » Details of ID 20051820          Upload Revision          » Data Availability Statement         Manuscript ID: 20051820 Editor: Beilstein BJNANO Editor in Chief Submitter: Prof. Friedrich K. Beilstein Status: Revision Submission Date: 09 Nov 2021         Journal: Beilstein Journal of Nanotechnology Type of Article: Full Research Paper Preprint Status: Published         Title: Vertically aligned nanowires         1. Upload Files 2. Author Details 3. Funding 4. Manuscript Details 5. Data Availability 6. Response to Review 7. Finalize         Previous         Save Next         Data Availability Statement         To let the reader know if any additional corresponding data is available for your manuscript, please provide a data availability statement. This statement is created by         completing the form below. Please enter any free text and/or use the buttons of the template table. Please also fill in any placeholders in square brackets in your         Statement.         For technical reasons, please do not put any DOIs In round brackets.         </li> </ul> |                                                                                                    |                                                                                                    |  |  |  |
| Upload Revision                                                                                                    | Please note that the data availability statement will be part of the published paper.                                                                                                    |                                                                                                    |                                                                                                    |  |  |  |
| Withdraw Manuscript<br>Send Email                                                                                                    | Level of data availability                                                                                                    | Actions                                                                                                    |                                                                                                    |  |  |  |
|                                                                                                    | Data in publicly accessible repository with E                                                                                                    | Add to statement                                                                                                    |                                                                                                    |  |  |  |
|                                                                                                    | Data derived from public domain resources                                                                                                    | Add to statement                                                                                                    |                                                                                                    |  |  |  |
|                                                                                                    | Data will be available in a public repository                                                                                                    | with DOI following embargo from the date of publication                                                                                                    | Add to statement                                                                                    |  |  |  |
|                                                                                                    | Data available upon request from the author                                                                                                    | rs                                                                                                    | Add to statement                                                                                    |  |  |  |
|                                                                                                    | Data owned by third party and restrictions a                                                                                                    | Add to statement                                                                                                    |                                                                                                    |  |  |  |
|                                                                                                    | Data sharing not applicable as no new data                                                                                                    | was generated                                                                                                    | Add to statement                                                                                    |  |  |  |
|                                                                                                    | Authors have elected not to share additional                                                                                                    | ıl data                                                                                                    | Add to statement                                                                                    |  |  |  |
|                                                                                                    | All data available in published article and/or                                                                                                    | supplementary material                                                                                                    | Add to statement                                                                                    |  |  |  |
|                                                                                                    | Resulting Data Availability Statement                                                                                                    | The data generated and analyzed during this study are openly available in the Chemo<br>/collection/RAJ_2022-08-25.<br>Crystallographic data has been deposited at CCDC under https://doi.org/10.5517/ccd<br>Further data will be openly available in RADAR at https://doi.org/10.22000/986 followid<br>date of publication. | ition repository at https://doi.org/10.14272<br>k6bz.<br>ing an embargo period of 6 months from the |  |  |  |
|                                                                                                    | F                                                                                                    | Privacy Policy   Terms & Conditions   Impressum                                                                                                    |                                                                                                    |  |  |  |

#### 6.6 Response to Review/Response to Editorial Office

You are requested to provide a point-by-point response to all comments arising from the peer review, the initial check and the format check explaining where and how your manuscript has been revised or why any requested changes have not been made. If the Editorial Office has requested a pre-revision, please provide a short description confirming that the changes were implemented or a reason why they were not. Please enter your response either using the text box provided or upload it as a separate file. A manuscript with tracked changes should be uploaded as well in case of a Microsoft Word document.

|                                                                         | LISHING SYSTEM                                                                                                    |                                                                                                    | You are logged in as Beilstein in                                                          | role Author Change   Logout                                                                |  |  |  |
|-------------------------------------------------------------------------|----------------------------------------------------------------------------------------------------|----------------------------------------------------------------------------------------------------|--------------------------------------------------------------------------------------------|--------------------------------------------------------------------------------------------|--|--|--|
| MANUSCRIPT SUBMISSION MY JOUR                                           | NAL MANUSCRIPT ADMINISTRATION                                                                                                    | SUPPORT & CONTACT A                                                                                        | BOUT HELP                                                                                  |                                                                                            |  |  |  |
| MANUSCRIPT ADMINISTRATION<br>Manuscript Overview                        | ▲ Manuscript Administration → Manuscript                                                                                           | nuscript Overview   Details of I                                                                           | 0 20051820 ♦ Upload Revision ♦ Response                                                    | to Review                                                                                  |  |  |  |
| SUBMISSION INFORMATION                                                  | Manuscript ID: 20051820 Editor: B<br>Journal: Beilstein Journal of Nanotec<br>Title: Vertically aligned nanowires                  | eilstein BJNANO Editor in Chief<br>hnology Type of Article: Full F                                         | Submitter: Prof. Friedrich K. Beilstein Statu<br>esearch Paper Preprint Status: Published  | us: Revision Submission Date: 09 Nov 2021                                                  |  |  |  |
| Submission Checklist<br>Instructions for Authors<br>Copyright & License | 1. Upload Files 2. Author Details 3. Funding 4. Manuscript Details 5. Data Availability 6. Response to Review 7. Finalize          |                                                                                                    |                                                                                            |                                                                                            |  |  |  |
| Download Templates                                                      | Previous Save Next<br>Response to Review                                                                                           |                                                                                                    |                                                                                            |                                                                                            |  |  |  |
| ACTIONS<br>Show Decision Letter                                         | Please provide a point-by-point response<br>response to review and/or initial check/fc<br>changes in addition. A maximum upload of | e to the requested changes expl<br>ingual check as a separate file. In<br>of 5 files at a time is allowed. | aining what revisions have been made. You ca<br>case of a Microsoft Word document, you sho | an use the following text field or upload the<br>uld also upload a manuscript with tracked |  |  |  |
| Download Files<br>Upload Revision<br>Withdraw Manuscript                | Response to Review                                                                                                    |                                                                                                    |                                                                                            |                                                                                            |  |  |  |
| Send Email                                                              |                                                                                                    |                                                                                                    |                                                                                            |                                                                                            |  |  |  |
|                                                                         |                                                                                                    |                                                                                                    |                                                                                            |                                                                                            |  |  |  |
|                                                                         |                                                                                                    |                                                                                                    |                                                                                            | His                                                                                        |  |  |  |
|                                                                         | File Name + Add Fi                                                                                                    | le                                                                                                    |                                                                                            |                                                                                            |  |  |  |
|                                                                         |                                                                                                    | Drop files I<br>to uplea                                                                                   | oro                                                                                        |                                                                                            |  |  |  |
|                                                                         | Type of File                                                                                                    | File Name                                                                                                  | Size (Bytes)                                                                               | Actions                                                                                    |  |  |  |
|                                                                         | No data found                                                                                                    |                                                                                                    |                                                                                            |                                                                                            |  |  |  |
|                                                                         | Priva                                                                                                    | acy Policy   Terms & Conditions                                                                            | Impressum                                                                                  |                                                                                            |  |  |  |

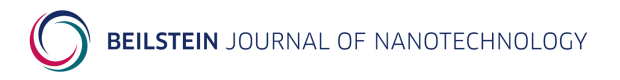

### 6.7 Finalize

On the finalize screen you are asked to check carefully if you have provided or changed all relevant manuscript data. Any required but missing items will be indicated by . If necessary, return to the corresponding step in the revision process and amend or alter the existing data. Once you have performed all changes, please click on the button "Finalize Revision" to confirm the correctness of all data and to finish the revision process.

| BEILSTEIN PUBLI                  | SHING SYSTEM                                                                                                    |                                                         | You        | ı are l | ogged in as Beilstein in role Author Change   Logout |  |  |
|----------------------------------|----------------------------------------------------------------------------------------------------|---------------------------------------------------------|------------|---------|------------------------------------------------------|--|--|
| MANUSCRIPT SUBMISSION MY JOURNAL | MANUSCRIPT ADMINI                                                                                                    | STRATION SUPPORT & CONTACT ABOUT                        | HELP       |         |                                                      |  |  |
| MANUSCRIPT ADMINISTRATION        |                                                                                                    | ration ▶ Manuscript Overview ▶ Details of ID 200518     | 320 ⊫ L    | Jpload  | 1 Revision ▶ Finalize                                |  |  |
|                                  | Manuscript ID: 20051820 Editor: Beilstein BJNANO Editor in Chief Submitter: Prof. Friedrich K. Beilstein Status: Revision Submission Date: 09 Nov 2021 |                                                         |            |         |                                                      |  |  |
|                                  | Journal: Beilstein Journa                                                                                                    | I of Nanotechnology Type of Article: Full Research      | Paper      | Prep    | rint Status: Published                               |  |  |
|                                  | Title: Vertically aligned na                                                                                                    | anowires                                                |            |         |                                                      |  |  |
| Submission Checklist             | 1 Lipland Films - 2 Author F                                                                                                    | octaile 2 Euroding 4 Manuacrint Dataile 5 Date Au       | oilobility |         | Despanse to Deview 7 Finaliza                        |  |  |
| Copyright & Licopso              | 1. Upload Files 2. Author L                                                                                                    | Jetails 3. Funding 4. Manuscript Details 5. Data Av     | anabinty   | 0.1     | Response to Review 7. Finalize                       |  |  |
| Download Templates               | Previous                                                                                                    |                                                         |            |         |                                                      |  |  |
| Download remplates               | Finalize                                                                                                    |                                                         |            |         |                                                      |  |  |
|                                  | Please check carefully to see                                                                                                    | that you have provided or changed all relevant data and | I then cli | ick on  | "Finalize Revision" to confirm your revision.        |  |  |
| ACTIONS                          | Revised Manuscript Data                                                                                                    |                                                         |            |         |                                                      |  |  |
| Show Decision Letter             | Upload Files                                                                                                    | Main Manuscript Changed                                 | yes        |         |                                                      |  |  |
| Download Files                   |                                                                                                    | Graphical Abstract Changed                              | no         |         |                                                      |  |  |
| Upload Revision                  |                                                                                                    | No. of Supporting Information                           | 2          |         |                                                      |  |  |
| Withdraw Manuscript              |                                                                                                    | No. of Supporting Information Changed or Added          | 1          |         |                                                      |  |  |
| Send Email                       |                                                                                                    | No. of Review-Only Material                             | 0          |         |                                                      |  |  |
|                                  |                                                                                                    | No. of Review-Only Material Changed or Added            | 0          |         |                                                      |  |  |
|                                  |                                                                                                    | No. of Graphic Files                                    | 0          |         |                                                      |  |  |
|                                  | Author Details                                                                                                    | No. of Authors                                          | 2          |         |                                                      |  |  |
|                                  |                                                                                                    | Mandatory Fields Given                                  | yes        |         |                                                      |  |  |
|                                  |                                                                                                    | Contact Authors Given                                   | yes        |         |                                                      |  |  |
|                                  |                                                                                                    | Contact Authors' Email Addresses Given                  | yes        |         |                                                      |  |  |
|                                  |                                                                                                    | Author Contributions given for all authors              | yes        |         |                                                      |  |  |
|                                  | Funding                                                                                                    | No. of Awards/Grants Given                              | 1          |         |                                                      |  |  |
|                                  |                                                                                                    | No. of Funding Sources Identified in Funder Registry    | 1          |         |                                                      |  |  |
|                                  | Manuscript Details                                                                                                    | Title Given                                             | yes        |         |                                                      |  |  |
|                                  |                                                                                                    | Abstract Given                                          | yes        |         |                                                      |  |  |
|                                  |                                                                                                    | Keywords Given                                          | yes        |         |                                                      |  |  |
|                                  |                                                                                                    | Subject Area Given                                      | yes        |         |                                                      |  |  |
|                                  | Data Availablity Statement                                                                                                    | Data Availability Statement Confirmed                   | yes        |         |                                                      |  |  |
|                                  | Response to Review                                                                                                    | Response to Review Given                                | по         |         |                                                      |  |  |
|                                  | Finalize Revision                                                                                                    |                                                         |            |         |                                                      |  |  |
|                                  |                                                                                                    |                                                         |            |         |                                                      |  |  |

### **7 Final Proofread**

Before publication of the final PDF, you are requested by email to check carefully the layouted PDF, the full text HTML version of your manuscript and any funding information to be delivered to Crossref and Pubmed. Any errors should be entered as final proofread report in the Beilstein Publishing System.

Please log in to the manuscript overview page at <u>https://www.beilstein-journals.org/bps</u> and open the details section of the relevant manuscript in the status "Final Proofread". After selecting the action "Upload Report" from the action list, the final proofread page will open. Please enter your report in either the text box provided or upload it as a separate file. In the end you have to finish the final proofreading by clicking the button "Finalize Final Proofread". Once all corrections are performed by the Beilstein Journals production team, the final PDF and the full text HTML version will be published.

|         |          | OF |        | ЕСНИ  | ט אין אין |
|---------|----------|----|--------|-------|-----------|
| ILJICIN | JUUKINAL | UF | INANUI | ECHIN | JLUUI     |

|                                                                                                    | ISHING SYSTEM                                                                                                    | 1            |                                         | You are logged in as | Beilstein in role Author | Change   Logout |  |
|----------------------------------------------------------------------------------------------------|----------------------------------------------------------------------------------------------------|--------------|-----------------------------------------|----------------------|--------------------------|-----------------|--|
| MANUSCRIPT SUBMISSION MY JOURN                                                                                  | IAL MANUSCRIPT ADMINI                                                                                                    | STRATION SUP | PORT & CONTACT ABOUT HELP               |                      |                          |                 |  |
| MANUSCRIPT ADMINISTRATION<br>Manuscript Overview                                                                | Administration      Manuscript Administration      Manuscript Overview      Details of ID 20051820      Upload Final Proofread Report                                                                                                    |              |                                         |                      |                          |                 |  |
| SUBMISSION INFORMATION                                                                                          | Manuscript ID: 20051820 Editor: Beilstein BJIVANO Editor in Chief Submitter: Prof. Friedrich K Beilstein Status: Final Proofread Submission Date: 09 Nov 2021<br>Journal: Beilstein Journal of Nanotechnology Type of Article: Full Research Paper Preprint Status: Published<br>Title: Vertically aligned nanowires                                                                                           |              |                                         |                      |                          |                 |  |
| Instructions for Authors                                                                                        | Upload Final Proofread Report                                                                                                    |              |                                         |                      |                          |                 |  |
| Copyright & License<br>Download Templates                                                                       | Please check carefully the layouted version of your manuscript as well as the full text HTML version. Any mistakes should be mentioned within your final proofeedar report. You<br>can use the following text field or upload the final proofeed report as a separate file. A maximum upload of 20 files at a time is allowed. Finally click on "Finalize Final Proofread"<br>to finish the final proofeedang. |              |                                         |                      |                          |                 |  |
| ACTIONS<br>Show Final Proofread Request<br>Download Files<br>Upload Roport<br>Withdraw Manuscript<br>Send Email | Fina Prooffead Keport                                                                                                    | + Add File   | Drop files here<br>to upfood            |                      |                          | A               |  |
|                                                                                                    | Type of File                                                                                                    |              | File Name                               | Size (Bytes)         |                          | Actions         |  |
|                                                                                                    | No data found Save Finalize Final Proc                                                                                                    | ofread Back  |                                         |                      |                          |                 |  |
|                                                                                                    |                                                                                                    | Privacy      | Policy   Terms & Conditions   Impressum |                      |                          |                 |  |

### 8 Contact/Support

The Publisher of the *Beilstein Journal of Nanotechnology* is the Beilstein-Institut, a non-profit foundation located in Frankfurt am Main, Germany.

| Postal Address: | Beilstein-Institut zur Förderung der Chemischen Wissenschaften<br>Trakehner Straße 7-9<br>D-60487 Frankfurt am Main<br>Germany |
|-----------------|----------------------------------------------------------------------------------------------------|
| Telephone:      | +49 69 716732-0                                                                                                    |
| Fax:            | +49 69 716732-19                                                                                                    |
| Email:          | info@beilstein-institut.de                                                                                                    |
| URL:            | https://www.beilstein-institut.de                                                                                              |

Technical support:

For technical support regarding the Beilstein Publishing System, the submission process, problems with accounts or article alerts, or any other technical questions regarding the journal, please contact <u>journals-support@beilstein-institut.de</u>.

Editorial support:

With questions about the status of your manuscript, the scope of the journal, or our editorial policies, please contact journals-support@beilstein-institut.de.

#### Reuse of copyrighted material:

With questions regarding how to use third-party or copyrighted material in a Beilstein Journal of Nanotechnology article, or questions about the CC BY Open Access License under which the articles are distributed, please contact <u>editorial-office@beilstein-institut.de</u>.

Appeals:

Authors may appeal directly to the editor who handled their manuscript and/or to the managing editor (<u>managing-editor-bjnano@beilstein-institut.de</u>) if they regard a decision to reject the manuscript as unfair or unjust.